# Pokyny pre používateľa SL2021 – oblasť Žiadosti o platbu

# Verzia pre hlavných partnerov, prijímateľov FMP a partnerov projektu Interreg

Verzia: 2.0

#### História zmien

| Dátum      | Verzia | Popis                                                                                                    |
|------------|--------|----------------------------------------------------------------------------------------------------|
| 21.03.2024 | 1.0    | Vytvorenie dokumentu                                                                                                    |
| 10.06.2024 | 1.1    | Úprava formulára na import údajov pre výpis dokumentov<br>Pridanie povinnosti používať formulár xlsx pre príjemcov, ktorým<br>vznikli výdavky v inej mene ako EUR<br>Spresnenie popisu procesu zlepšenia žiadosti o platbu                                                                                               |
| 15.10.2024 | 2.0    | <ol> <li>Upresnenie pravidiel vyúčtovania záloh v projektoch FMP</li> <li>Upresnenie postupu HP v prípade nevyhnutnosti opravy<br/>čiastkovej žiadosti o platbu priloženej k súhrnnej žiadosti<br/>o platbu.</li> <li>Pridanie informácií o označovaní poskytnutej nepriamej<br/>pomoci na zozname dokumentov</li> </ol> |
|            |        |                                                                                                    |
|            |        |                                                                                                    |
|            |        |                                                                                                    |
|            |        |                                                                                                    |
|            |        |                                                                                                    |
|            |        |                                                                                                    |
|            |        |                                                                                                    |
|            |        |                                                                                                    |
|            |        |                                                                                                    |

## Obsah

| 1  | Ú                                             | J <b>vod</b>                  |                                                                                | 5  |  |
|----|-----------------------------------------------|-------------------------------|--------------------------------------------------------------------------------|----|--|
| 2  | Ž                                             | Žiadosti o platbu             |                                                                                |    |  |
|    | 2.1                                           | Pre                           | chod na žiadosti o platbu                                                      | 6  |  |
|    | 2.2                                           | Zoz                           | nam žiadostí o platbu                                                          | 7  |  |
| 3  | V                                             | ytvor                         | enie čiastkovej žiadosti o platbu                                              | 11 |  |
|    | 3.1                                           | Me                            | nu Správa žiadostí:                                                            | 13 |  |
|    | 3.2                                           | Úda                           | ıjové bloky v čiastkovej žiadosti o platbu                                     | 14 |  |
|    | 3                                             | .2.1                          | Údajový blok <i>Informácie o projekte</i>                                      | 14 |  |
|    |                                               | 3.2.                          | 1.1 Údajový blok Informácie o projekte - žiadosť o zálohovú platbu             | 15 |  |
|    |                                               | 3.2.                          | 1.2 Údajový blok Informácie o projekte - zúčtovacia žiadosť o platbu           | 15 |  |
|    |                                               | 3.2.                          | 1.3 Údajový blok Informácie o projekte - informačná žiadosť o platbu           | 16 |  |
|    |                                               | 3.2.                          | 1.4 Údajový blok Informácie o projekte - žiadosť o zúčtovanie zálohovej platby | 16 |  |
|    | 3                                             | .2.2                          | Údajový blok <i>Vecný priebeh</i>                                              | 17 |  |
|    | 3                                             | .2.3                          | Údajový blok <i>Ukazovatele výstupu</i>                                        | 18 |  |
|    | 3                                             | .2.4                          | Údajový bok <i>Prehľad dokumentov</i>                                          | 20 |  |
|    |                                               | 3.2.                          | 4.1 Pravidlá vyplňovania Prehľadu dokumentov v systéme                         | 21 |  |
|    |                                               | 3.2.                          | 4.2 Pravidlá vyplňovania Prehľadu dokumentov v súbore xlsx                     | 25 |  |
|    |                                               | 3.2.                          | 4.3 Prepočet Prehľadu dokumentov na EUR                                        | 28 |  |
|    | 3                                             | .2.5                          | Údajový blok <i>Zjednodušené spôsoby zúčtovania</i>                            | 30 |  |
|    |                                               | 3.2.                          | 5.1 Paušálne sadzby                                                            | 30 |  |
|    |                                               | 3.2.                          | 5.2 Jednorazové platby                                                         | 31 |  |
|    | 3                                             | .2.6                          | Údajový blok <i>Zdroje financovania výdavkov</i>                               | 32 |  |
|    | 3                                             | .2.7                          | Údajový blok <i>Zúčtovanie zálohových platieb</i>                              | 33 |  |
|    | 3                                             | .2.8                          | Údajový bloku <i>Vrátenia / Korekcie</i>                                       | 35 |  |
|    | 3                                             | .2.9                          | Údajový blok <i>Príjem</i>                                                     | 37 |  |
|    | 3                                             | .2.10                         | Údajový blok Vyhlásenia                                                        | 38 |  |
|    | 3                                             | .2.11                         | Údajový blok <i>Zhrnutie</i>                                                   | 39 |  |
|    | 3                                             | .2.12                         | Údajový blok <i>Zoznam príloh projektu</i>                                     | 40 |  |
|    | 3.3                                           | Kor                           | ıtrola správnosti čiastkovej žiadosti o platbu                                 | 42 |  |
| 4  | S                                             | úhrn                          | né žiadosti o platbu                                                           | 44 |  |
| 5  | vytvorenie rýchlej žiadosti o zálohovú platbu |                               |                                                                                |    |  |
| 6  | C                                             | Odstránenie žiadosti o platbu |                                                                                |    |  |
| 7  | C                                             | )dosla                        | nie žiadosti o platbu na podpis                                                | 48 |  |
| 8  | Р                                             | odpís                         | anie žiadosti o platbu                                                         | 50 |  |
| 9  | Р                                             | redlo                         | ženie žiadosti o platbu                                                        | 52 |  |
| 1( | ) (                                           | )<br>prav                     | a žiadosti                                                                     | 53 |  |
| 11 | l N                                           | -<br>Náhľad žiadosti          |                                                                                |    |  |

# Zoznam výkresov:

| Výkres 1. Prechod na žiadosť o platbu zo zoznamu projektov                     | 6    |
|--------------------------------------------------------------------------------|------|
| Výkres 2.Prechod na žiadosti o platbu z úrovne podrobnosti o projekte          | 7    |
| Výkres 3.Náhľad horného bloku projektových údajov                              | 7    |
| Výkres 4. Menu Zobraziť žiadosti                                               | 8    |
| Výkres 5.Náhľad zoznamu žiadostí o platbu                                      | 8    |
| Výkres 6.Zobrazenie podrobností o vybranej žiadosti v zozname žiadostí         | 9    |
| Výkres 7.Náhľad obrazovky "Vytvoriť čiastkovú žiadosť o platbu"                | . 11 |
| Výkres 8.Náhľad obrazovky vytvorenie žiadosti o platbu                         | . 12 |
| Výkres 9.Náhľad žiadosti o zálohovú platbu – Informácie o projekte             | . 15 |
| Výkres 10.Náhľad zúčtovacej žiadosti o platbu - Informácie o projekte          | . 15 |
| Výkres 11.Náhľad žiadosti o refundáciu – Informácie o projekte                 | . 16 |
| Výkres 12.Náhľad žiadosti o zúčtovanie zálohovej platby- Informácie o projekte | . 17 |
| Výkres 13. Vecný priebeh                                                       | . 18 |
| Výkres 14. Údajový blok Ukazovatele výstupu – bez členenia podľa pohlavia      | . 19 |
| Výkres 15.Náhľad zoznamu Prehľad dokumentov                                    | . 21 |
| Výkres 16.Náhľad na pridanie dokumentu do Prehľadu dokumentov                  | . 22 |
| Výkres 17.Náhľad menu Správa žiadostí - import a exportu súboru                | . 25 |
| Výkres 18.Náhľad na okno pre výber príloh, ktoré sa majú importovať            | . 28 |
| Výkres 19. Príprava prehľadu dokumentov v xlsx – označovanie hárku             | . 29 |
| Výkres 20. Príprava prehľadu dokumentov v xlsx – kopírovanie vzorcov           | . 29 |
| Výkres 21.Náhľad na úpravu paušálu pre paušálnu sadzbu                         | . 31 |
| Výkres 22.Náhľad na úpravu paušálu pre jednorazovú platbu                      | . 32 |
| Výkres 23. Náhľad bloku Zdroje financovania výdavkov – režim úpravy            | . 33 |
| Výkres 24.Náhľad boku Zúčtovanie zálohových platieb                            | . 34 |
| Výkres 25.Vytvorenie nového vrátenia/korekcie                                  | . 36 |
| Výkres 26.Náhľad bloku Príjem                                                  | . 37 |
| Výkres 27.Náhľad funkcií dostupných pre príjmové položky                       | . 38 |
| Výkres 28.Režim Bloku vyhlásení – režim úpravy                                 | . 39 |
| Výkres 29.Náhľad bloku Zhrnutie                                                | . 40 |
| Výkres 30.Náhľad bloku Prílohy                                                 | . 40 |
| Výkres 31.Náhľad na pridanie novej prílohy                                     | . 41 |
| Výkres 32.Pohľad na prepojenie existujúcej prílohy                             | . 41 |
| Výkres 33.Náhľad funkcií dostupných pre prílohu v zozname príloh               | . 42 |
| Výkres 34.Náhľad funkcie Skontrolujte správnosť                                | . 42 |
| Výkres 35. Náhľad validačných správ pri kontrole správnosti aplikácie          | . 43 |
| Výkres 36.Náhľad obrazovky "Vytvoriť súhrnnú žiadosť o platbu"                 | . 44 |
| Výkres 37.Náhľad obrazovky "Vytvoriť rýchlu žiadosť o zálohovú platbu"         | . 46 |
| Výkres 38. Náhľad funkcie Odstrániť                                            | . 47 |
| Výkres 39.Náhľad okna odoslania žiadosti na podpis                             | . 48 |
| Výkres 40. Náhľad okna priradenia úloh na podpísanie žiadosti o platbu         | . 49 |
| Výkres 41.Náhľad okna podpísania žiadosti o platbu                             | . 50 |
| Vykres 42. Nahľad okna spôsobov podpisania žiadosti o platbu                   | . 51 |
| Výkres 43. Náhľad pre nekvalifikovaný podpis – autorizačný kód                 | . 51 |
| Vykres 44. Nahľad okna na podanie žiadosti o platbu                            | . 52 |
| Vykres 45. Vyvolanie tunkcie opravy žiadosti o platbu                          | . 53 |
| Výkres 46. Náhľad na sekciu so základnými informáciami o žiadosti              | . 54 |
| Výkres 47. Nahľad správy o zmene údajov projektu                               | . 55 |

# 1 Úvod

Tento dokument obsahuje pokyny na používanie systému v module žiadostí o platbu. Je určený hlavným partnerom, prijímateľom FMP a partnerom projektov realizovaných v rámci programov Interreg 2021-2027.

Pred začatím práce v systéme a prečítaním zvyšku pokynov si prečítajte nižšie uvedené informácie:

- 1. Vecné požiadavky popisujúce správny spôsob realizácie a zúčtovania projektu sú zahrnuté v aktuálnej Programovej príručke.
- 2. Ak je popis špecifických funkcií systému (vrátane náhľadov, dostupných možností atď.) odlišný pre používateľa zastupujúceho hlavného partnera, odlišný pre prijímateľa FMP a odlišný pre používateľa zastupujúceho partnera projektov, je to jasne uvedené v texte. V ostatných prípadoch sa daný popis vzťahuje na hlavného partnera, prijímateľa FMP aj partnera projektu.
- 3. Pojem "prijímatel" používaný v systéme sa vzťahuje na hlavného partnera, prijímateľa FMP a partnera projektu v závislosti od kontextu, tj. formy, v ktorej sa nachádza. Niekedy to môže znamenať hlavného partnera, niekedy prijímateľa FMP a niekedy partnera projektu.
- 4. Pojem "Realizátor" používaný v systéme znamená partnera projektu.
- 5. Všetky sumy v žiadosti o platbu musia byť uvedené v EUR okrem hrubých a čistých súm pre doklady potvrdzujúce výdavky v bloku Zhrnutie dokumentov.
- V týchto pokynoch sú použité nasledujúce skratky:
   HP hlavný partner, vrátane príjemcu FMP

PP –Partner projektu

SpS – Spoločný sekretariát

Kontrolór – Kontrolór Interreg

Inštitúcia – SpS a Kontrolór

7. V prípade akýchkoľvek problémov s prevádzkou systému alebo chýb zašlite prosím informácie s popisom chyby a screenshoty na adresy administrátorov v SpS alebo u príslušného Kontrolóra dostupného na webovej stránke programu v záložke o systéme CST2021.

# 2 Žiadosti o platbu

Systém rozlišuje nasledujúce typy žiadosti o platbu:

Rýchle žiadosti o zálohovú platbu – vytvorené HP a odoslané priamo do SpS, obchádzajúc Kontrolóra. Takéto žiadosti prekladajú len projekty, v prípade ktorých sa predpokladá poskytovanie zálohových platieb. Ide o zjednodušený postup pri žiadosti o zálohovú platbu, formulár obsahuje len polia týkajúce sa vykazovacieho obdobia, požadovanej výšky zálohy a bloku príloh.

- Čiastkové žiadosti sú žiadosti o platbu, ktoré podáva HP a každý PP príslušnému Kontrolórovi.
   Vzťahujú sa len na časť projektu realizovanú HP alebo PP.
- Súhrnné žiadosti sú žiadosti o platbu, ktoré podáva len HP na SpS. Týkajú sa celého projektu a vznikajú na základe čiastkových žiadostí schválených Kontrolórmi.

## 2.1 Prechod na žiadosti o platbu

Žiadosti o platbu sú dostupné z úrovne:

1) zoznamu projektov po kliknutí na ikonu

| STHB.01.02-IP.01-0001/23                                       |                                                | : ^                    |
|----------------------------------------------------------------|------------------------------------------------|------------------------|
| Názov                                                          | Hlavný partner                                 | Podrobnosti o projekte |
| South Baltic Innohub for life science innovations (SB Innohub) | FIERS - Foundation for Life Science Innovation | Žiadosti o platbu      |
| Oprávnené výdavky<br>1 970 613,00                              | <b>Príspevok z EFRR</b><br>1 575 772,00        | Korešpondencia         |
| Stav                                                           | Dátum poslednej zmeny                          | Verejné obstarávania   |
| E Zmluva bola podpísaná 2024-03-19 08:41:30                    |                                                | Príspevky              |
|                                                                |                                                | Dokumenty              |
|                                                                |                                                | Prílohy                |
|                                                                |                                                | Úlohy                  |
|                                                                |                                                | Správa používateľov    |

Výkres 1. Prechod na žiadosť o platbu zo zoznamu projektov

2) podrobnosti o projekte v menu Realizácia projektu

|                                                                                                    | Status projektu:                                    | 📃 Zmluva bola podpísaná     |                                                               |
|----------------------------------------------------------------------------------------------------|-----------------------------------------------------|-----------------------------|---------------------------------------------------------------|
| STHB.01.02-IP.01-0001/23 (verzia: 5)                                                                 |                                                     | Status žiadosti o<br>zmenu: | Pracovná verzia                                               |
| Názov projektu<br>South Baltic Innohub for life science innovations (SB Innohub)                     |                                                     |                             |                                                               |
| Názov hlavného partnera<br>FIERS - Foundation for Life Science Innovation                            | <b>Identifikátor</b><br>Zahraničné číslo - 36781858 |                             |                                                               |
| Informácie o projekte                                                                                | ÚDAJOVÉ BLOKY 🗸 SPRÁVA                              | PROJEKTU 🗸                  | REALIZÁCIA PROJEKTU 🦒                                         |
| Údahe o projekte<br>Názov projektu<br>South Baltic Innohub for life science innovations (SB Innohub) |                                                     | . (                         | Podrobnosti o projekte<br>Žiadosti o platbu<br>Korešpondencia |
| <b>Celkové výdavky</b><br>1 970 613,00                                                               | <b>Oprávnené výdavky</b><br>1 970 613,00            |                             | Verejné obstarávania                                          |
| Príspevok<br>1 575 772,00                                                                            | <b>Príspevok EÚ</b><br>1 575 772,00                 |                             | Dokumenty                                                     |
| Dátum začatia realizácie projektu<br>2023-09-01                                                      | Dátum ukončenia realizácie proj<br>2026-08-31       | ektu                        | Prílohy                                                       |

Výkres 2. Prechod na žiadosti o platbu z úrovne podrobnosti o projekte

Úplne hore v zobrazení sa nachádza trvalý údajový blok so základnými informáciami o projekte: Číslo projektu, Názov, Názov príjemcu, Stav projektu, Stav žiadosti o zmenu.

| Zoznam projektov > Údaje o projekte > Informácie o projekte                      |                                                     |                                                 |                                                                    |
|----------------------------------------------------------------------------------|-----------------------------------------------------|-------------------------------------------------|--------------------------------------------------------------------|
| STHB.01.02-IP.01-0001/23 (verzia: 5)                                             |                                                     | Status projektu:<br>Status žiadosti o<br>zmenu: | <ul> <li>Zmluva bola podpísaná</li> <li>Pracovná verzia</li> </ul> |
| Názov projektu<br>South Baltic Innohub for life science innovations (SB Innohub) |                                                     |                                                 |                                                                    |
| Názov hlavného partnera<br>FIERS - Foundation for Life Science Innovation        | <b>Identifikátor</b><br>Zahraničné číslo - 36781858 |                                                 |                                                                    |

Výkres 3.Náhľad horného bloku projektových údajov

Žiadosti o platbu podáte výhradne v projektoch so statusom Podpísaná zmluva.

## 2.2 Zoznam žiadostí o platbu

Ak ste <u>HP</u>, po prejdení na žiadosti o platbu sa vám zobrazí zoznam vašich žiadostí o súhrnnú platbu. Okrem toho máte prístup k ponuke *Zobraziť žiadosti o platbu*, ktorá vám umožňuje prejsť na čiastkové žiadosti a vrátiť sa k súhrnným žiadostiam.

| Žiadosť o platbu              |                                  | SPRÁVA ŽIADOSTI O PLATBU 🗸 | REALIZÁCIA PROJEKTU 🗸        |
|-------------------------------|----------------------------------|----------------------------|------------------------------|
| Počet výsledkov 0             | Počet položiek na stránke:<br>10 | ÷.                         | ZOBRAZIŤ ŽIADOSTI O PLATBU 🔺 |
|                               |                                  |                            | Súhrnné žiadosti o platbu    |
| Panel filtrovania a triedenia |                                  |                            | Čiastočné žiadosti o platbu  |

Výkres 4. Menu Zobraziť žiadosti

V zozname čiastkových žiadostí uvidíte svoje čiastkové žiadosti a čiastkové žiadosti pripravené partnermi projektu.

Ak ste <u>PP</u> v projekte, v zozname žiadostí o platbu uvidíte svoje čiastkové žiadosti a súhrnné žiadosti pripravené HP. Nebudete si môcť prezerať údaje v súhrnných žiadostiach, ale dostanete najdôležitejšie informácie, ktoré vás zaujímajú, napr. čo sa deje s hromadnou žiadosťou, či ju SpS schválil atď.

| Žiadosť o platbu                                                 |                                  | SPRÁVA ŽIADOSTI O PLATBU                               | 🗸 REALIZÁCIA PROJEKTU 🗸      |
|------------------------------------------------------------------|----------------------------------|--------------------------------------------------------|------------------------------|
| Počet výsledkov 6                                                | Počet položiek na stránke:<br>10 | •.                                                     | ZOBRAZIŤ ŽIADOSTI O PLATBU 🗸 |
| Panel filtrovania a triedenia                                    |                                  |                                                        | *                            |
| Okres od 2024-03-02 do 2024-03-22                                |                                  |                                                        | ÷ ^                          |
| Názov partnera<br>FIERS - Foundation for Life Science Innovation |                                  |                                                        |                              |
| Žiadosť o platbu za obdobie od<br>2024-03-02                     |                                  | Žiadosť o platbu za obdobie do<br>2024-03-22           |                              |
| <b>Stav</b><br>Prebieha príprava                                 |                                  | <b>Typ žiadosti o platbu</b><br>Refundačná, Informačná |                              |
| <b>Dátum poslednej zmeny</b><br>2024-03-27 09:19:38              |                                  | Dátum podania                                          |                              |
| Okrop ed 2024 02 01 do 2024 02 05                                |                                  |                                                        |                              |
| Názov partnera                                                   |                                  |                                                        | : ^                          |
| SmiLe Incubator                                                  |                                  |                                                        |                              |

Žiadosť o platbu za obdobie od

Žiadosť o platbu za obdobie do

Výkres 5.Náhľad zoznamu žiadostí o platbu

V zozname žiadostí o platbu vidíte základné informácie o žiadostiach o platbu v projekte, tj.: obdobie, za ktoré sa žiadosť podáva alebo *Číslo žiadosti*, ak je pridelené (viditeľný v modrom pruhu), *Názov partnera* (uvádza sa len ak ide o čiastkovú žiadosť), *Žiadosť o platbu za obdobie od*, *Žiadosť o platbu* 

za obdobie do, Stav, Typ žiadosti o platbu, Dátum poslednej zmeny, Dátum podania (pole zostáva prázdne až do podania žiadosti).

| Okres od 2024-03-02 do 2024-03-22                                                                                                    | : •                                                                                 | • |
|----------------------------------------------------------------------------------------------------|-------------------------------------------------------------------------------------|---|
| Názov partnera<br>FIERS - Foundation for Life Science Innovation                                                                                                    |                                                                                     |   |
| Žiadosť o platbu za obdobie od<br>2024-03-02                                                                                                    | Žiadosť o platbu za obdobie do<br>2024-03-22                                        |   |
| <b>Stav</b><br>Prebieha príprava                                                                                                    | <b>Typ žiadosti o platbu</b><br>Refundačná, Informačná                              |   |
| Dátum poslednej zmeny<br>2024-03-27 09:19:38                                                                                                    | Dátum podania                                                                       |   |
|                                                                                                    |                                                                                     |   |
|                                                                                                    |                                                                                     |   |
| Okres od 2024-03-01 do 2024-03-05                                                                                                    | : ~                                                                                 |   |
| Okres od 2024-03-01 do 2024-03-05<br>Názov partnera<br>SmiLe Incubator                                                                                                    | : •                                                                                 |   |
| Okres od 2024-03-01 do 2024-03-05<br>Názov partnera<br>SmiLe Incubator<br>Žiadosť o platbu za obdobie od<br>2024-03-01                                                            | žiadosť o platbu za obdobie do<br>2024-03-05                                        | 、 |
| Okres od 2024-03-01 do 2024-03-05         Názov partnera         SmiLe Incubator         Žiadosť o platbu za obdobie od         2024-03-01         Stav         Prebieha príprava | žiadosť o platbu za obdobie do<br>2024-03-05<br>Typ žiadosti o platbu<br>Informačná |   |

Výkres 6.Zobrazenie podrobností o vybranej žiadosti v zozname žiadostí

Zo zozname žiadostí máte pre vybranú žiadosť po kliknutí na tri bodky na modrej lište k dispozícii nasledujúce funkcie:

- Náhľad žiadosti,
- Upraviť (ak je to možné).

Zvyšné prvky náhľadu sú:

- Menu Správa žiadostí:
  - ak ste <u>HP</u>, systém poskytuje funkcie: Vytvoriť novú súrhnnú žiadosť, Vytvoriť novú čiastkovú žiadosť, Vytvoriť rýchlu žiadosť o zálohovú platbu,
  - o ak ste <u>PP</u>, systém poskytuje funkcie: Vytvoriť novú čiastkovú žiadosť
- Menu Zobraziť žiadosti Toto menu je dostupné len pre <u>HP</u>. Umožňuje prepínať medzi zoznamom súhrnných a čiastkových žiadostí.
- Počet výsledkov viditeľných v lište hlavného zobrazenia informuje o počte nájdených prvkov.

- Počet výsledkov na stránke určuje, koľko prvkov sa na stránke zobrazí a môže byť obmedzený nasledujúcimi hodnotami 10, 20, 40, 60, 80 alebo 100.
- Panel filtrovania a triedenia predvolene je panel zbalený, po jeho rozbalení má používateľ prístup ku kritériám filtrovania: Obsluha panelu je podrobnejšie popísaná v pokynoch pre tematickú oblasť Projekty.
- Dodatočné začiarkavacie políčko *Zobraziť iba moje žiadosti* sa zobrazí iba vtedy, keď si prezeráte zoznam čiastkových žiadostí.

# 3 Vytvorenie čiastkovej žiadosti o platbu

Projekty Interreg sa zúčtujú najskôr prostredníctvom čiastkových žiadostí o platbu. Po skončení vykazovaného obdobia alebo v termíne dohodnutom v partnerstve, HP a PP vytvoria čiastkové žiadosti o platbu. Potom ich predložia na overenie príslušnému Kontrolórovi.

Ak chcete vytvoriť novú čiastkovú žiadosť, v menu *Správa žiadostí* vyberte možnosť *Vytvoriť čiastkovú žiadosť o platbu*.

| Žiadosť o platbu              |                                  | SPRÁVA ŽIADOSTI O PLATBU 🧥                | REALIZÁCIA PROJEKTU 🗸      |
|-------------------------------|----------------------------------|-------------------------------------------|----------------------------|
| Počet výsledkov 3             | Počet položiek na stránke:<br>10 | Vytvoriť hromadnú žiadosť o platbu        | BRAZIŤ ŽIADOSTI O PLATBU 🗸 |
|                               |                                  | Vytvoriť čiastkovú žiadosť o platbu       |                            |
| Panel filtrovania a triedenia |                                  | Vytvoriť rýchlu žiadosť o zálohovú platbu | v                          |

Výkres 7.Náhľad obrazovky "Vytvoriť čiastkovú žiadosť o platbu"

Po výbere funkcie na vytvorenie novej čiastkovej žiadosti uveďte, aký typ žiadosti chcete vytvoriť.

- Pri vytváraní žiadosti o platbu môžete zadať rôzne typy. To znamená, že jedným formulárom môžete súčasne požiadať o zálohovú platbu, požiadať o jej vrátenie a uhradiť predtým priznanú zálohovú platbu.
- Ak máte akékoľvek pochybnosti o tom, ktorý typ žiadosti zvoliť, kontaktujte príslušnú inštitúciu, ktorá zúčtuje váš projekt (Kontrolóra alebo SpS)

Máte na výber nasledujúce typy žiadostí o platbu:

- Žiadosť o zálohovú platbu ak žiadate o zálohovú platbu,
- Zúčtovacia žiadosť o platbu ak vykážete výdavky podliehajúce preplateniu (vrátane prípadu, ak výška zúčtovanej zálohy presiahne sumu zálohy priznanejo skôr – v takejto situácii sa toto "preplatenie" bude považovať za refundáciu),
- Žiadosť o zúčtovanie zálohovej platby ak vaša žiadosť obsahuje výdavky na zúčtovanie zálohovej platby,
- Informačná žiadosť o platbu ak nevykazujete žiadne výdavky a len informujete o realizácii projektu,
- Záverečná žiadosť o platbu ak podávate svoju poslednú žiadosť v rámci projektu.

Ako už bolo spomenuté, môžete kombinovať rôzne typy žiadostí. Ak vytvárate zúčtovaciu žiadosť o platbu alebo žiadosť o zúčtovanie zálohovej platby, systém takúto žiadosť automaticky označí ako informačnú žiadosť o platbu.

Nie je možné spojiť žiadosť o zálohovú platbu so záverečnou žiadosťou o platbu.

| Vytvorenie žiadosti o platbu                 | SPRÁVA ŽIADOSTI O PLATBU 🗸     | REALIZÁCIA | PROJEKTU 🗸 |
|----------------------------------------------|--------------------------------|------------|------------|
| Žiadosť o platbu za obdobie od<br>2023-12-07 | Žiadosť o platbu za obdobie do |            |            |
| Typ žiadosti o platbu                        |                                |            | ^          |
| Ziadosť o zálohovú platbu                    | Zúčtovacia žiadosť o platbu    |            |            |
| Ziadosť o zúčtovanie zálohovej platby        | Informačná žiadosť o platbu    |            |            |
| Záverečná žiadosť o platbu                   |                                |            |            |
|                                              |                                |            | 1          |
|                                              |                                | ULOŽIŤ     | ZRUŠIŤ     |

Výkres 8.Náhľad obrazovky vytvorenie žiadosti o platbu

- Pamätajte, že čiastkové žiadosti o zálohovú platbu je možné predkladať len v projektoch, kde je takýto systém financovania povolený. Nevypĺňajte takúto žiadosť, ak je váš projekt zúčtovaný prostredníctvom refundácie vzniknutých výdavkov.
- Pamätajte, že prvá tranža zálohy bude vyplatená na základe tzv. rýchlej žiadosti o zálohovú platbu odoslanej HP priamo na SpS. Vaša prvá čiastková žiadosť o platbu nemôže byť len žiadosťou o zálohovú platbu.

Uvádzate aj obdobie, na ktoré čiastkovú žiadosť podávate. Na základe poslednej čiastkovej žiadosti o platbu systém navrhne dátum, ktorý sa má zadať do poľa *Žiadosť o platbu za obdobie od*, ale tento dátum môžete zmeniť. Pri určovaniu informačného obdobia sa riaďte pravidlami platnými v programe.

- Na základe vami určených informačných období systém rozpozná, ktorá žiadosť o platbu je posledná (najaktuálnejšia). Obdobia ďalších žiadostí by preto mali byť spravidla po sebe nasledujúce.
- > Ak sa však obdobia ďalších žiadostí z nejakého dôvodu prekrývajú, pamätajte:
  - Ak je obdobie **od** v oboch žiadostiach rovnaké, obdobie **do** v poslednej (najaktuálnejšej žiadosti) musí byť neskoršie.
  - Ak je obdobie **do** v oboch žiadostiach rovnaké, obdobie **od** v poslednej (najaktuálnejšej žiadosti) musí byť neskoršie.

Po výbere typu žiadosti a uvedení obdobia, na ktoré má byť čiastková žiadosť vytvorená, ju uložte do systému pomocou funkcie *Uložiť*.

Po uložení čiastkovej žiadosti Vás systém prenesie do formulára tejto žiadosti, kde môžete vypĺňať údaje v jednotlivých blokoch.

Ak hodnoty v poliach porušujú overovacie pravidlá, systém v závislosti od overovacieho pravidla buď zablokuje možnosť vytvorenia čiastkovej žiadosti, alebo zobrazí varovnú správu so žiadosťou o potvrdenie, či sú zadané hodnoty skutočne správne.

Vytvorená čiastková žiadosť o platbu získa stav *Pripravuje sa* a takáto zostane, kým ju neodošlete Kontrolórovi.

#### 3.1 Menu Správa žiadostí:

Na čiastkovej žiadosti je možné vykonávať rôzne typy operácií vďaka rozbaľovaciemu menu *Správa žiadosti*. To, aké operácie sú dostupné v tomto menu, závisí predovšetkým od stavu čiastkovej žiadosti (fáza hodnotenia) a Vašich oprávnení.

Funkcie dostupné v menu *Správa žiadostí*:

- Zmeniť obdobie/typ žiadosti funkcia vás prenesie na úvodný náhľad na vytvorenie čiastkovej žiadosti o platbu
- *Podpísať žiadosť* funkcia umožňuje podpísať čiastkovú žiadosť kvalifikovaným podpisom alebo, ak kvalifikovaný podpis nie je k dispozícii, nekvalifikovaným podpisom SL2021,
- Odoslať žiadosť táto funkcia odošle podpísanú čiastkovú žiadosť príslušnému Kontrolórovi,
- Opraviť žiadosť táto funkcia vytvorí čiastkovú žiadosť v novej verzii s možnosťou jej úpravy.
   Zobrazí sa až vtedy, keď vám ju Kontrolór vráti na opravu,

- Vrátiť na úpravu umožňuje obnoviť úpravu žiadosti odoslanej na podpis,
- *Skontrolovať správnosť žiadosti* umožňuje skontrolovať správnosť zadaných údajov
- Odstrániť žiadosť funkcia dostupná pre čiastkovú žiadosť, ktorá ešte nebola predložená Kontrolórovi,
- *Aktualizovať údaje v žiadosti* funkcia dostupná, ak sa zmenili údaje projektu.
- Zoznam verzií žiadosti táto funkcia umožňuje prejsť na zoznam verzií čiastkových žiadosti, kde si môžete zobraziť ukážku danej verzie a exportovať ju do PDF súboru.

# 3.2 Údajové bloky v čiastkovej žiadosti o platbu

Údaje v čiastkovej žiadosti o platbu sú rozdelené do blokov, medzi ktorými sa môžete pohybovať. Dostupnosť údajových blokov závisí od typu čiastkovej žiadosti.

Môžete upravovať jednotlivé bloky. Aplikácia automaticky vypĺňa vybrané polia na základe údajov o projekte – tieto údaje neupravujete.

Pri ukladaní údajov v jednotlivých údajových blokoch systém kontroluje správnosť údajov a zobrazuje príslušné hlásenia.

Čiastkovú žiadosť o platbu môžete upravovať, kým nebude podpísaná.

Je možné upravovať jednotlivé bloky v žiadosti aj údaje pôvodne zadané pri vytváraní žiadosti:

- Typ čiastkovej žiadosti
- Informačné obdobie,

Zmena typu čiastkovej žiadosti môže mať za následok:

- vymazanie a skrytie niektorých polí v žiadosti vzťahuje sa na polia, ktoré nie sú zahrnuté v novovybranom type čiastkovej žiadosti
- objavenie sa v žiadosti nových polí, ktoré treba vyplniť,
- ponechanie nezmenených polí spoločné pre staré a nové typy čiastkových žiadostí.

Po podpísaní čiastkovej žiadosti o platbu nie je možné žiadosť upravovať. Po prvom podpise sú úpravy zablokované.

#### 3.2.1 Údajový blok *Informácie o projekte*

#### V prípade tohto údajového bloku závisí zoznam dostupných prvkov od typu čiastkovej žiadosti.

#### 3.2.1.1 Údajový blok Informácie o projekte - žiadosť o zálohovú platbu

| Informácie o projekte                                                            | ÚDAJOVÉ BLOKY 🗸 SPRÁVA ŽIADOSTI O PLATBU 🗸 REALIZÁCIA PROJEKTU 🗸          |
|----------------------------------------------------------------------------------|---------------------------------------------------------------------------|
| Číslo projektu<br>STHB.01.02-IP.01-0001/23                                       | Názov hlavného partnera<br>FIERS - Foundation for Life Science Innovation |
| Názov projektu<br>South Baltic Innohub for life science innovations (SB Innohub) |                                                                           |
| Požadovaná čiastka vrátane:<br>100 000,00                                        | Zálohová platba<br>100 000,00                                             |
| Údaje auditu                                                                     | ~                                                                         |

#### Výkres 9.Náhľad žiadosti o zálohovú platbu – Informácie o projekte

Blok Informácie o projekte v prípade žiadosti o zálohovú platbu pozostáva z nasledujúcich prvkov:

- *Číslo Projektu* pole vyplnené systémom
- Názov hlavného partnera pole vyplnené systémom s názov HP
- Názov Projektu pole vyplnené systémom
- Požadovaná čiastka vrátane: pole vyplnené systémom sumou zálohovej platby
- *Zálohová platba* editovateľné pole, do ktorého by ste mali zadať výšku požadovanej zálohovej platby
- *Údaje auditu* políčko vyplnené systémom

#### 3.2.1.2 Údajový blok Informácie o projekte - zúčtovacia žiadosť o platbu

| Informácie o projekte                                                            | ÚDAJOVÉ BLOKY 🗸 SPRÁVA ŽIADOSTI O PLATBU 🗸 REALIZÁCIA PROJEKTU 🗸          |
|----------------------------------------------------------------------------------|---------------------------------------------------------------------------|
| Číslo projektu<br>STHB.01.02-IP.01-0001/23                                       | Názov hlavného partnera<br>FIERS - Foundation for Life Science Innovation |
| Názov projektu<br>South Baltic Innohub for life science innovations (SB Innohub) |                                                                           |
| Celkové výdavky<br>10 000,00                                                     | <b>Oprávnené výdavky</b><br>10 000,00                                     |
| Príspevok<br>8 000,00                                                            |                                                                           |
| Požadovaná čiastka vrátane:<br>8 000,00                                          | Refundácia<br>8 000,00                                                    |
| Údaje auditu                                                                     | ~                                                                         |

Výkres 10.Náhľad zúčtovacej žiadosti o platbu – Informácie o projekte

Blok Informácie o projekte v prípade zúčtovacej žiadosti o platbu pozostáva z nasledujúcich prvkov:

- *Číslo Projektu* pole vyplnené systémom
- Názov hlavného partnera pole vyplnené systémom s názov HP
- *Názov Projektu* pole vyplnené systémom
- *Celkové výdavky* editovateľné pole iniciované systémom na základe údajov zadaných v nasledujúcich blokoch
- Oprávnené výdavky pole vyplnené systémom na základe údajov zadaných v nasledujúcich blokoch
- *Príspevok* pole vyplnené systémom na základe údajov zadaných v nasledujúcich blokoch
- Požadovaná čiastka vrátane pole vyplnené systémom na základe údajov zadaných v nasledujúcich blokoch
- Refundácia editovateľné políčko, do ktorého by ste mali zadať výšku požadovanej refundácie
- *Údaje auditu* políčko vyplnené systémom

#### 3.2.1.3 Údajový blok Informácie o projekte - *informačná žiadosť o platbu*

| Informácie o projekte                                                            | ÚDAJOVÉ BLOKY 🗸 SPRÁVA ŽIADOSTI O PLATBU 🗸 REALIZÁCIA PROJEKTU 🗸          |
|----------------------------------------------------------------------------------|---------------------------------------------------------------------------|
| Číslo projektu<br>STHB.01.02-IP.01-0001/23                                       | Názov hlavného partnera<br>FIERS - Foundation for Life Science Innovation |
| Názov projektu<br>South Baltic Innohub for life science innovations (SB Innohub) |                                                                           |
| Údaje auditu                                                                     | ~                                                                         |

Výkres 11.Náhľad žiadosti o refundáciu – Informácie o projekte

Blok Informácie o projekte v prípade informačnej žiadosti pozostáva z nasledujúcich prvkov:

- *Číslo Projektu* pole vyplnené systémom
- Názov hlevného partnera pole vyplnené systémom s názov HP
- *Názov Projektu* pole vyplnené systémom
- *Údaje auditu* políčko vyplnené systémom

3.2.1.4 Údajový blok Informácie o projekte - žiadosť o zúčtovanie zálohovej platby

| Informácie o projekte                                                            | ÚDAJOVÉ BLOKY 🗸 SPRÁVA ŽIADOSTI O PLATBU 🗸 REALIZÁCIA PROJEKTU 🤟          |
|----------------------------------------------------------------------------------|---------------------------------------------------------------------------|
|                                                                                  |                                                                           |
| Číslo projektu<br>STHB.01.02-IP.01-0001/23                                       | Názov hlavného partnera<br>FIERS - Foundation for Life Science Innovation |
| Názov projektu<br>South Baltic Innohub for life science innovations (SB Innohub) |                                                                           |
| Celkové výdavky<br>10 000,00                                                     | Oprávnené výdavky<br>10 000,00                                            |
| Príspevok<br>8 000,00                                                            |                                                                           |
| Požadovaná čiastka vrátane:<br>8 000,00                                          | Refundácia<br>8 000,00                                                    |
| Údaje auditu                                                                     | v                                                                         |

## Výkres 12.Náhľad žiadosti o zúčtovanie zálohovej platby– Informácie o projekte

Blok *Informácie o projekte* v prípade žiadosti o zúčtovanie zálohovej platby pozostáva z nasledujúcich prvkov:

- *Číslo Projektu* pole vyplnené systémom
- Názov hlavného partnera pole vyplnené systémom s názov HP
- *Názov Projektu* pole vyplnené systémom
- *Celkové výdavky* editovateľné pole iniciované systémom na základe údajov zadaných v nasledujúcich blokoch
- Oprávnené výdavky pole vyplnené systémom na základe údajov zadaných v nasledujúcich blokoch
- *Príspevok* pole vyplnené systémom na základe údajov zadaných v nasledujúcich blokoch

#### 3.2.2 Údajový blok *Vecný priebeh*

Údajový blok vyzerá identicky pre každý typ čiastkovej žiadosti o platbu.

Blok zobrazuje zoznam úloh projektu spolu s popisom ich realizácie. Tu popíšte stav realizácie každej úlohy. Ak realizácia úlohy prispeje k dosiahnutiu ukazovateľov špecifikovaných v projekte, malo by sa to jasne uviesť a mali by sa opísať prijaté opatrenia.

Náklady na pracovné cesty vo vašom projekte sú zúčtované paušálne. V súlade s ustanoveniami Programovej príručky by ste mali zdokumentovať aspoň jednu pracovnú cestu počas životného cyklu projektu. Informácie o ceste by mali byť uvedené v popise úlohy "Nepriame náklady" v v žiadosti o platbu v záložke *Vecný priebeh*.

Po prechode na úpravu jednotlivých položiek pomocou tlačidla "upraviť" je možné okrem základných funkcií ako je ukladanie alebo zrušenie vykonaných zmien rozbaliť jednotlivé položky zoznamu a filtrovať zoznam úloh.

Okrem toho sú k dispozícii voliteľné polia na vyplnenie:

- Problémy vyskytujúce sa počas overovania projektu
- Plánovaný priebeh realizácie projektu

Stručne popíšte všetky problémy, ktoré sa vyskytli počas realizácie projektu počas obdobia, na ktoré sa vzťahuje daná žiadosť o platbu. Okrem toho opíšte úlohy plánované na realizáciu, ktoré sa však počas tohto obdobia nesplnili, spolu s dôvodmi, prečo ste odstúpili od ich realizácie dôvody znemožňujúce ich realizáciu.

Ak ide o záverečnú žiadosť o platbu a nedosiahli ste alebo neprekročili hodnoty ukazovateľov uvedené v projektovej žiadosti, uveď te a opíšte dôvody.

| Vecný priebeh                                             | ÚDAJOVÉ BLOKY 🗸                  | SPRÁVA ŽIADOSTI O PLATBU 🗸 | REALIZÁCIA PROJEKTU 🗸 |
|-----------------------------------------------------------|----------------------------------|----------------------------|-----------------------|
| Hľadať                                                    | Počet položiek na stránke:<br>10 |                            | Ţ ZBALIŤ VŠETKO       |
| Úloha 1 Leading the South Baltic Innohub                  |                                  |                            | : ^                   |
| Stav realizácie                                           |                                  |                            |                       |
|                                                           |                                  |                            |                       |
| Úloha 2 Developing the service catalogue                  |                                  |                            | : ^                   |
| Stav realizácie                                           |                                  |                            |                       |
|                                                           |                                  |                            |                       |
| Úloha 3 Pilot testing and operating the service catalogue |                                  |                            | ÷ ^                   |
| Stav realizácie                                           |                                  |                            |                       |

#### Výkres 13. Vecný priebeh

#### 3.2.3 Údajový blok *Ukazovatele výstupu*

Údajový blok vyzerá identicky pre každý typ čiastkovej žiadosti o platbu.

Blok zobrazuje zoznam ukazovateľov v súlade s údajmi projektu zaregistrovanými v SL2021. Ukazovatele sú rozdelené na ukazovatele výstupu a výsledku. Viditeľné sekcie sú:

- Názov ukazovateľa výstupu s rozdelením na: Cieľovú hodnotu, Hodnotu dosiahnutú počas vykazovaného obdobia, Hodnotu dosiahnutú od začiatku realizácie projektu (kumulatívne), Stupeň realizácie.
- Názov ukazovateľa výsledku s rozdelením na: Základnú hodnotu, Cieľovú hodnotu, Hodnotu dosiahnutú počas vykazovaného obdobia, Hodnotu dosiahnutú od začiatku realizácie projektu (kumulatívne), Stupeň realizácie.

Ukazovatele výstupu aj výsledku môžu byť ukazovatele rozdelené podľa pohlavia. V tomto prípade je každý z vyššie uvedených parametrov ďalej rozdelený na: *Celkovú hodnotu, hodnotu pre ženy* a *hodnotu pre mužov*.

Jednotlivé položky v zozname ukazovateľov môžete upraviť pomocou tlačidla *Upraviť* a zadať hodnoty dosiahnuté v vykazovanom období, za ktoré sa čiastková žiadosť podáva. Hodnotu môžete zmeniť aj kumulatívne, napríklad keď sa vyskytla chyba v predchádzajúcich čiastkových žiadostiach o platbu a bola nahlásená nesprávna hodnota ukazovateľa.

Okrem základných funkcií, ako je ukladanie alebo zrušenie vykonaných zmien, môžete tiež rozbaliť jednotlivé položky v zozname a filtrovať zoznam ukazovateľov.

| Vytvorenie žiadosti o platbu                 | SPRÁVA ŽIADOSTI O PLATBU 🗸 🗸   | REALIZÁCIA | PROJEKTU 🗸 |
|----------------------------------------------|--------------------------------|------------|------------|
| Žiadosť o platbu za obdobie od<br>2023-12-07 | Žiadosť o platbu za obdobie do |            |            |
| Typ žiadosti o platbu                        |                                |            | ^          |
| Ziadosť o zálohovú platbu                    | Zúčtovacia žiadosť o platbu    |            |            |
| Ziadosť o zúčtovanie zálohovej platby        | Informačná žiadosť o platbu    |            |            |
| Záverečná žiadosť o platbu                   |                                |            |            |
|                                              |                                |            | 1          |
|                                              |                                | ULOŽIŤ     | ZRUŠIŤ     |

Výkres 14. Údajový blok Ukazovatele výstupu – bez členenia podľa pohlavia

#### 3.2.4 Údajový bok *Prehľad dokumentov*

Údajový blok sa zobrazuje len pri žiadostiach o refundáciu a pri žiadostiach o zúčtovanie zálohových platieb.

Počas realizácie projektu je veľmi dôležité systematicky zbierať informácie o dokumentoch potvrdzujúcich vynaložené výdavky, predkladaných na overenie na požiadanie Kontrolóra.

V *Prehľade dokumentov* uveďte faktúry (alebo iné dokumenty rovnocennej dôkaznej hodnoty) uhradené v plnej výške, ktoré dokumentujú oprávnené výdavky vynaložené počas obdobia, na ktoré sa vzťahuje daná žiadosť o platbu. Ak máte v úmysle prezentovať výdavky z období pokrytých predchádzajúcimi čiastkovými žiadosťami o platbu, pridajte príslušnú anotáciu do poľa Poznámky. V takom prípade zostáva lehota na podanie žiadosti o platbu nezmenená, nie je potrebné ju predlžovať.

Ak pri overovaní vašej predchádzajúcej čiastkovej žiadosti o platbu kontrolór uznal výdavky za neoprávnené a úplne alebo čiastočne ich z tejto žiadosti vylúčil, ale vy ste podali sťažnosť a bola prijatá, máte možnosť tieto výdavky opätovne predložiť v nasledujúcej čiastkovej žiadosť o platbu. Takéto výdavky by mali byť uvedené v posledných riadkoch tabuľky s príslušnou poznámkou v poli Poznámky.

Ak Kontrolór vylúčil iba časť výdavku alebo len niektoré položky danej faktúry a tie boli nakoniec uznané za oprávnené (na základe kladného vyriešenia Vašej sťažnosti), zadajte iba hodnoty zodpovedajúce predtým spochybneným častiam výdavku v ďalšej žiadosti o platbu.

Z úrovne bloku Prehľad dokumentov máte možnosť:

- Náhľadu vybranej položky zo zoznamu
- Pridávania nových položiek do prehľadu dokumentov
- Vymazania vybraných položiek z prehľadu dokumentov
- Importu položiek prehľadu dokumentov zo súboru xlsx
- Exportu prehľadu dokumentov do súboru xlsx

| Prehľad dokumentov     |                                          |                                   | ÚDAJOVÉ BLOKY 🗸                  | SPRÁVA ŽIADOSTI O   | PLATBU 🗸 | REALIZÁ                      | CIA PROJEKTU | ~           |     |
|------------------------|------------------------------------------|-----------------------------------|----------------------------------|---------------------|----------|------------------------------|--------------|-------------|-----|
| Hľadať                 | skutočno vuraložené výdauku              |                                   | Počet položiek na stránke:<br>10 |                     | •        | PRIDAŤ POLOŽ                 | κυ <b>+</b>  | ZBALIŤ VŠET | гко |
| Celkové v<br>0,00      | ýdavky                                   | <b>Oprávnené výd</b><br>0,00      | avky                             | Vrátane DPH<br>0,00 |          | Príspevok<br>0,00            |              |             |     |
| Úloha 1                | Úloha 1 Leading the South Baltic Innohub |                                   |                                  |                     |          |                              |              | ^           |     |
| Celkové v<br>10 000,00 | ýdavky                                   | <b>Oprávnené výd</b><br>10 000,00 | avky                             | Vrátane DPH<br>0,00 |          | <b>Príspevok</b><br>8 000,00 |              |             |     |
| Por. č.                | Číslo dokumentu                          | Názov tovaru                      | / služby                         | Čiastka s DPH       | Oprá     | vnené výdavky                |              |             |     |
| 1.1                    | 111                                      | test                              |                                  | 10 000,00           | 10 0     | 00,00                        |              | :           |     |

Výkres 15.Náhľad zoznamu Prehľad dokumentov

3.2.4.1 Pravidlá vyplňovania Prehľadu dokumentov v systéme

Ak chcete začať vyplňovať prehľad dokumentov, vyberte možnosť

Otvorí sa okno na zadanie informácií o dokumente:

| Prehľad dokumentov               | ÚDAJ | IOVÉ BLOKY 🗸             | SPRÁVA ŽIADOSTI O PLATBU 🗸            | REALIZÁCIA PROJEKTU 🗸 |
|----------------------------------|------|--------------------------|---------------------------------------|-----------------------|
|                                  |      |                          |                                       |                       |
| Dokument číslo                   |      |                          |                                       | : ^                   |
| Úloha                            | *    | Typ dokumentu            |                                       | ·                     |
| Číslo dokumentu                  |      | Účtovné alebo evid       | enčné číslo                           |                       |
| Typ identifikátora vystavovateľa | •    | Identifikačné č. vys     | tavovateľa                            |                       |
| Dátum vystavenia dokladu         |      | project-payment-details- | 56 🗆 Rozsah dátumov 🕂 PRIDAŤ — ODSTRÁ | iniT                  |
| Čiastka dokumentu s DPH          |      | Čiastka dokumenti        | ı bez DPH                             |                       |
| Opravná faktúra                  |      | Číslo zmluvy             |                                       | ·                     |
| Názov produktu alebo služby      |      |                          |                                       |                       |
| Poznámky                         |      |                          |                                       |                       |

PRIDAŤ POLOŽKU 🕂

| Rozpočtová položka 1       |                           | :   |
|----------------------------|---------------------------|-----|
| Rozpočtová položka{suffix} |                           | *   |
| Celkové výdavky            | Oprávnené výdavky(suffix) |     |
| Vrátane DPH                | Prispevok{suffix}         |     |
| Prílohy                    |                           | : ^ |
| Názov                      | Тур                       |     |

Výkres 16.Náhľad na pridanie dokumentu do Prehľadu dokumentov

Úloha – vyberte zo zoznamu úlohu, pod ktorou daný výdavok zúčtujete

Typ dokumentu – zo zoznamu vyberte typ dokladu potvrdzujúceho výdavok

Číslo dokumentu – uveď te číslo dokladu potvrdzujúceho vzniknutý výdavok, pridelené vystavovateľ om tohto dokladu

**Účtovné alebo evidenčné číslo** – zadajte číslo dokladu z vašich účtovných záznamov alebo účtovných kníh

**Typ identifikátora vystavovateľa** – zo zoznamu vyberte typ identifikátora vystavovateľa dokladu potvrdzujúceho výdavok

Identifikačné číslo vystavovateľa – zadajte číslo podľa predtým zvoleného typu identifikátora.

 $DI\check{C}$  - platí pre poľské subjekty - ak je vystavovateľ podnikajúci subjekt, zadajte číslo  $DI\check{C}$  vystavovateľ a dokumentu, ktorého číslo bolo uvedené v poli Č. dokumentu;

*PESEL [Rodné číslo]*– platí pre poľských občanov, ak je vystavovateľom dokumentu súkromná osoba, ktorá nepodniká, uveďte jej číslo PESEL;

*Zahraničné číslo* - zahraničné číslo, platí pre zahraničné subjekty - ak je vystavovateľom dokumentu zahraničný subjekt, uveď te jeho identifikátor - môžete zadať maximálne 25 znakov;

*Nevzťahuje sa* – nič nevypĺňate, podrobné pole je v tomto prípade uzamknuté na úpravu.

V prípade hodnôt DIČ a PESEL [Rodné číslo] Vám systém pomôže vyhnúť sa chybám a skontroluje správnosť zadaných údajov.

**Dátum vystavenia dokladu** – zadajte dátum vystavenia dokladu potvrdzujúceho vynaložený výdavok vo formáte RRRR-MM-DD alebo ho vyberte z kalendára

**Dátum platby** / **rozsah dátumov** – zadajte dátum platby dokladu potvrdzujúceho vynaložený výdavok vo formáte RRRR-MM-DD alebo ho vyberte z kalendára Ak bol doklad uhradený viacerými platbami, pridajte ďalší dátum platby.

Čiastka dokumentu s DPH - zadajte čiastku s DPH celého dokladu, aj keď v rámci úlohy/projektu zúčtujete len časti výdavku alebo niektoré položky, napr.z faktúry. Čiastka by mala byť uvedená v mene, v ktorej bol výdavok vynaložený.

Čiastka dokumentu bez DPH - zadajte čiastku bez DPH celého dokladu, aj keď v rámci úlohy/projektu zúčtujete len časti výdavku alebo niektoré položky, napr. z faktúry. Čiastka by mala byť uvedená v národnej mene, v ktorej bol výdavok vynaložený.

**Opravná faktúra** – zaškrtnite, ak zaevidovaný doklad opravuje iný doklad zúčtovaný v pripravovanom prehľade. Opravná faktúra by mala byť pripojená priamo pod neho. Ak sa opravná faktúra týka dokladu zahrnutého v predchádzajúcej žiadosti o platbu, nemala by byť súčasťou aktuálnej žiadosti o platbu. V takejto situácii informujte Kontrolóra a poskytnite mu opravnú faktúru.

Číslo zmluvy - ak bol výdavok vynaložený v rámci verejného obstarávania a máte v systéme evidované informácie o tejto objednávke a uzatvorených zmluvách, do tohto poľa uveďte číslo zmluvy s dodávateľom evidovanej v systéme.

Názov produktu alebo služby – do tohto poľa uveďte názov produktu alebo služby, ktorej sa evidovaný doklad týka. Ak sa výdavky týkajú jedného typu produktu, sú oprávnenými výdavkami a všetky položky na faktúre podliehajú rovnakej sadzbe DPH, môžete uviesť súhrnný názov bez kopírovania všetkých položiek z faktúry. Ak sú v rámci jedného účtovného dokladu rôzne sadzby - položky v doklade zoskupte podľa sadzieb DPH a každú skupinu uveďte do samostatného riadku, avšak údaje zadané v poli *Číslo dokladu, Dátum vystavenia dokladu* a *Dátum/dátumy platby* budú obsahovať rovnaké informácie vo všetkých riadkoch týkajúcich sa daného účtovného dokladu

Každá nákladová položka by mala byť opísaná spôsobom, ktorý umožňuje overiť jej povahu a dôležitosť pre projekt. Opisy nákladov by preto mali byť konzistentné v celom projekte (rovnaká štruktúra popisu) a mali by obsahovať tieto prvky: charakter nákladov (napr. cesta do..., nákup..., odmena za...), subjekt (koho/čoho sa týkajú napr. meno a priezvisko personálu, názov produktu/služby, účel (napr. vykonanie xyz analýzy, za účelom účasti na podujatí...), a v prípade cestovných nákladov alebo nákladov na stretnutie aj miesto a dátum.

**Poznámky** – do poľa môžete zadať ďalšie popisné informácie a vysvetlenia týkajúce sa konkrétneho dokumentu zobrazeného v prehľade. To umožní efektívnejšie posúdenie čiastkovej žiadosti. V poli by ste mali uviesť informácie ako:

- Vhodné vysvetlenie, ak ste vykonali zmenu hodnoty dotácie iniciovanú systémom,
- Suma, o ktorú ste znížili oprávnené výdavky, ak ste takéto zníženie vykonali sami,
- V prípade opravnej faktúry údaj o čísle dokladu, ktorého sa oprava týka, vrátane čísla čiastkovej žiadosti o platbu, v ktorej bol tento doklad zúčtovaný,
- Údaj, či výdavok vznikol na základe princípu konkurencieschopnosti (vrátane čísla oznámenia v Databáze konkurencieschopnosti),
- Priradenie oprávnených výdavkov a súm DPH podľa sadzby DPH,
- Informácia o tom, či bol daný výdavok znova predložený na refundáciu úplne alebo čiastočne z dôvodu kladného posúdenia vašej sťažnosti
- Uvedenie výmenného kurzu použitého na prepočet na EUR nákladov vynaložených v inej mene ako EUR (v prvom riadku prehľadu).
- Ak zúčtujete náklady na uzávierku ako paušálnu sumu a dodatočne predkladáte faktúry za fázu implementácie na zúčtovanie, nezabudnite uviesť tieto informácie.
- Ak ste počas vykazovaného obdobia poskytli nepriamu štátnu pomoc (v súlade s článkom 20a nariadenia (EÚ) č. 651/2014), pri vypĺňaní zoznamu dokumentov v žiadosti o platbu uveď te v poli "Poznámky" pri danom výdavku hodnotu "Interreg 20a" a hodnotu poskytnutej nepriamej pomoci.

| Notes            |          | 1 |  |
|------------------|----------|---|--|
| Interreg 20a - ! | 5000 EUR |   |  |
|                  |          |   |  |

Rozpočtová položka – vyberte položku z vášho rozpočtu zo zoznamu, pod ktorou zúčtujete výdavok

**Celkové výdavky** – do tohto poľa zadajte výšku výdavkov vrátane oprávnených aj neoprávnených výdavkov zodpovedajúcich predtým zvolenej rozpočtovej položke. Nezabúdajte, že ak sa realizovaného projektu týkajú len niektoré položky dokladu (napr. faktúra sa vzťahuje aj na tovar, na ktorý sa projekt nevzťahuje alebo je rovnaký účtovný doklad predložený na zúčtovanie vo viacerých projektoch), celková suma výdavkov by mala zodpovedať len tej časti nákladov, ktoré možno pripísať projektu, ktorý zúčtujete. V takýchto prípadoch je nesprávne zadanie celkovej sumy výdavkov rovnajúcej sa hrubej sume dokladu. Čiastku uveďte v EUR.

**Oprávnené výdavky** - do tohto poľa zadajte len výšku oprávnených výdavkov (vrátane DPH, ak ide o oprávnené náklady) zúčtovaných s danou žiadosťou o platbu, ktorá zodpovedá predtým zvolenej hodnote v poli *Rozpočtová položka*. Čiastku uveďte v EUR.

**Vrátane DPH** – do tohto poľa zadajte sumu DPH vzťahujúcu sa len na oprávnené výdavky, ktoré ste zadali v predchádzajúcom poli a ak samotná DPH predstavuje oprávnené náklady. V prípade neoprávnenosti DPH ponechajte predvolenú hodnotu "0,00". Nezabudnite správne vypočítať hodnotu DPH. Ak v rámci žiadosti o platbu zúčtujete celú hodnotu daného dokladu (napr. celú faktúru), hodnota DPH by sa mala rovnať rozdielu medzi hrubou čiastkou dokladu a čistou čiastkou dokladu. **Čiastku uveďte v EUR**.

**Príspevok** – hodnotu v tomto poli navrhne systém na základe predtým zadanej hodnoty oprávnených výdavkov a úrovne spolufinancovania pripadajúcej na uvedenú rozpočtovú položku.

Čiastka sa zaokrúhľuje podľa matematických pravidiel. Môžete ju upraviť, najmä v prípade žiadosti o záverečnú platbu, keď hodnota vypočítaná systémom prevyšuje hodnotu spolufinancovania v projekte. Odporúčame preto použiť súbor xlsx a vypočítať príspevok podľa vzorca uvedeného ďalej v tejto príručke.

#### Čiastku uveď te v EUR.

**Prílohy** - v tejto časti kliknutím na ikonu môžete prejsť na zoznam príloh v projekte, pridať novú prílohu alebo priložiť k dokumentu predtým definovanú prílohu. Popis pridávania a prepájania príloh je uvedený v príručke projektovej správy.

3.2.4.2 Pravidlá vyplňovania Prehľadu dokumentov v súbore xlsx

Položky prehľadu dokumentov môžete pridať aj pomocou šablóny (súbor xlsx), ktorú môžete exportovať z úrovne Prehľad dokumentov čiastkovej žiadosti o platbu. Po vyplnení súboru ho môžete importovať do svojej žiadosti.

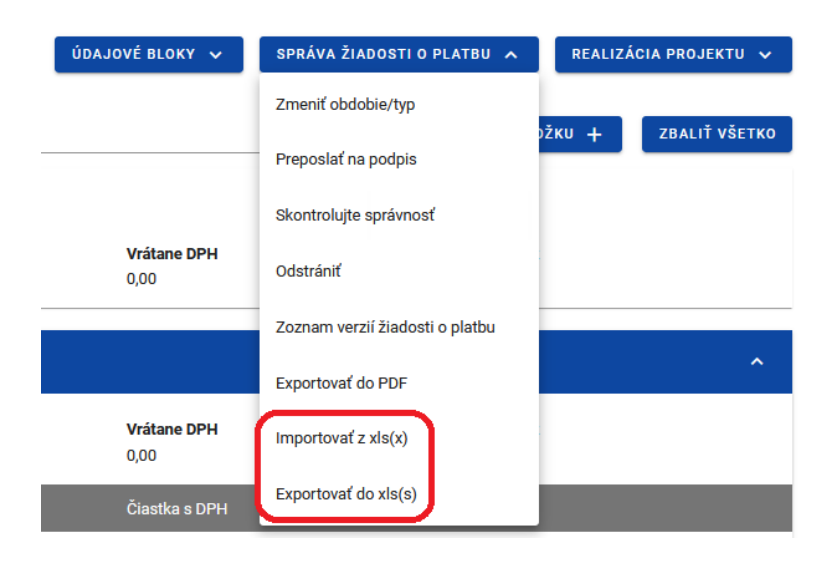

Výkres 17.Náhľad menu Správa žiadostí - import a exportu súboru

Čiastky v čiastkovej žiadosti o platbu sú vyplnené v EUR. Ak boli vaše výdavky vynaložené v iných menách, je potrebné ich previesť na EUR podľa výmenného kurzu používaného Európskou komisiou v mesiaci, v ktorom boli výdavky predložené na overenie Kontrolórovi. Vzhľadom na vyššie uvedené a za účelom vyhnutia sa následným pochybnostiam pri overovaní vašej čiastkovej žiadosti o platbu, odporúčame vám vyplniť zoznam dokumentov v súbore xlsx v súlade s pokynmi popísanými nižšie. Ide o optimálnu formu, ktorú odporúčame na zadávanie informácií o dokladoch potvrdzujúcich vynaložené výdavky. Ak sa rozhodnete pre vytvorenie zoznamu dokladov týmto spôsobom, budete môcť zoznam priebežne počas vykazovaného obdobia dopĺňať o ďalšie položky a následne celý zoznam importovať do systému naraz pri príprave čiastkovej žiadosti o platbu.

- Nezabudnite exportovať šablónu z každej novej čiastkovej žiadosti, ktorú vytvoríte. Údaje v rozpočte vášho projektu sa budú počas jeho realizácie meniť, čo môže ovplyvniť názvy položiek rozpočtu alebo mená partnerov. Preto vždy pracujte s aktuálnou šablónou a nie s predtým použitou šablónou
- Štruktúru tohto súboru nie je možné upraviť, pretože to zabráni bezproblémovému importu prehľadu späť do systému. Osvedčeným postupom by bolo zadať jednu položku do prehľadu manuálne a potom súbor exportovať. Vďaka tomu budete vedieť ako doplniť súbor, budete poznať logiku označovania konkrétnych polí a pod.

Súbor obsahuje jednu záložku rozdelenú na 3 časti, do ktorých sa zadávajú informácie o dokumentoch, rozpočtových položkách a prílohách.

#### Dokumenty (stĺpce A-R)

V týchto stĺpcoch uvádzate informácie o doklade potvrdzujúcom zúčtovaný vzniknutý výdavok v čiastkovej žiadosti o platbu. Pri vypĺňaní nasledujúcich riadkov prehľadu postupujte podľa pokynov v predchádzajúcej podkapitole.

V súbore xlsx sa v záložke Dokumenty nachádza aj stĺpec "Por. č." označujúci poradové číslo položky v prehľade. Doplňte ho ručne.

- Poradové číslo musí mať túto štruktúru: "[číslo úlohy].[ďalšie číslo]", napr. 2.1, 4.3. Poradové číslo úlohy sa musí zhodovať s číslom uvedeným v stĺpci A "Číslo úlohy".
- Poradové číslo musí byť jedinečné, v záložke *Dokumenty* nemôžu byť dva riadky s rovnakým poradovým číslom.

#### Rozpočtové položky (stĺpce S-X)

V týchto stĺpcoch prepojíte dokumenty s konkrétnymi položkami v rozpočte vášho projektu a uvediete hodnoty výdavkov. Pri zadávaní údajov o výdavkoch a príspevku postupujte podľa pokynov uvedených v predchádzajúcej podkapitole ohľadom vyplnenia údajov priamo v systéme.

Ak chcete jeden doklad (faktúru, výplatnú pásku atď.) zaúčtovať v rámci viacerých rozpočtových položiek v úlohe, stačí údaje o tomto doklade zadať len raz. V nasledujúcich riadkoch zadajte len číslo úlohy (stĺpec A) a vyplňte stĺpce S až X. Vyplnenie stĺpcov pre prílohy nie je povinné - záleží na tom, či chcete k dokladu pripojiť viac príloh.

V súbore xlsx sa v záložke Rozpočtové položky nachádza aj stĺpec "Názov realizátora", ktorý by mal byť vyplnený názvom Partnera vypĺňajúceho súbor.

## Prílohy (stĺpce Y-AB)

V týchto stĺpcoch označíte súbory, ktoré majú byť priradené ku konkrétnemu dokumentu uvedenému na záložke "Dokumenty". Za týmto účelom:

- 1. Vytvorte priečinok, v ktorom budete zhromažďovať všetky prílohy k prehľadu dokumentov.
- Pripravte si všetky prílohy, ktoré by mali byť priložené k dokumentom v zozname (napr. skeny) a uložte ich do priečinka vytvoreného podľa bodu 1,
- 3. Do tohto priečinka uložte aj súbor xlsx so zoznamom dokumentov (exportovaný zo systému).
- 4. Zadajte názov prílohy, ktorú chcete priložiť k dokumentu
- Zadajte názov súboru (s príponou), ktorý sa má priložiť k danému dokumentu, napr. Zoznam miezd\_november\_2022.pdf
- 6. Rozhodnite sa, či má byť sprístupnený ostatným partnerom (tj. viditeľný pre nich).
- 7. Zo zoznamu vyberte *Typ dokumentu*.

Pri importe súboru do čiastkovej žiadosti o platbu systém overí správnosť údajov a v prípade zistenia chyby zobrazí hlásenie s názvom záložky a číslom bunky, ako aj s popisom chyby. Vďaka tomu vo výpise ľahko identifikujete položku, ktorá vyžaduje opravu.

Ak ste vyplnili záložku Prílohy v importovanom súbore, systém zobrazí nasledujúcu správu:

| l do  | Vyberte sú                                                                                                    | ibory na import |                |                          |  |  |  |  |
|-------|----------------------------------------------------------------------------------------------------|-----------------|----------------|--------------------------|--|--|--|--|
| skut  | Chcete v importovanom zozname dokumentov označiť prílohy?<br>Vyberte, ktoré prílohy a potom kliknite na ÁNO.<br>Otvorí sa okno na výber chýbajúcich súborov.<br>kul Názvy súborov sa musia zhodovať s vybratými položkami. |                 |                |                          |  |  |  |  |
| výdav |                                                                                                    | Názov prílohy   | Тур            | Názov chýbajúceho súboru |  |  |  |  |
|       |                                                                                                    | ррр             | Účtovný doklad | qqq.txt                  |  |  |  |  |
| je    |                                                                                                    |                 |                | ÁNO NIE                  |  |  |  |  |

Výkres 18.Náhľad na okno pre výber príloh, ktoré sa majú importovať

Začiarknutím políčok vedľa ich názvu vyberte súbory, ktoré chcete priložiť, a potom kliknite na tlačidlo ÁNO.

Systém otvorí okno Prieskumníka Windows, aby ste mohli vybrať súbory vo svojom počítači. Vyberte priečinok, ktorý ste vytvorili podľa našich pokynov. Vyberte všetky súbory, ktoré chcete pripojiť k prehľadu a ktoré boli definované na záložke *Prílohy* v importovanom prehľade.

Keď systém dokončí import údajov, skontrolujte, či boli prílohy pridané do položiek prehľadu dokumentov. Ak to chcete urobiť, prejdite na náhľad danej položky v prehľade dokumentov, prejdite do režimu náhľadu alebo úprav a skontrolujte, či je vyplnený blok *Prílohy*. Ak nie, zopakujte import prehľadu dokumentov a uistite sa, že ste vybrali všetky súbory, ktoré sa majú importovať.

# 3.2.4.3 Prepočet Prehľadu dokumentov na EUR

Ak bol prehľad vyplnený v národnej mene, môžete ho previesť na EUR výmenným kurzom platným v mesiaci podania žiadosti o platbu Kontrolórovi.

Za týmto účelom:

1. Prejdite na kartu Rozpočtové položky, vyberte celý hárok a stlačte Ctrl+c

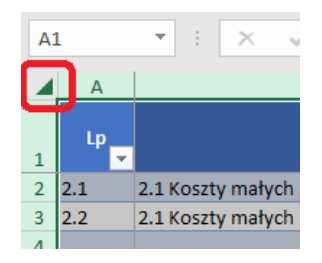

#### Výkres 19. Príprava prehľadu dokumentov v xlsx – označovanie hárku

Ð

- 2. Pridať nový hárok
- 3. Vyberte hárok ako v bode 1 a stlačte Ctrl+v
- Nazvite ho "Národná mena" je to dôležité, inak vzorce definované nižšie v bode 6 nebudú fungovať.
- 5. Do bunky AD1 zadajte kurz, ktorý použijete na prepočet výdavkov
- 6. Vráťte sa na záložku *Rozpočtové položky* a potom:
  - a. do bunky T2 zadajte nasledujúci vzorec:
    =ROUND('Národná mena'!T2/'Národná mena'!\$AD\$1;2)
  - b. do bunky U2 zadajte nasledujúci vzorec:
    =ROUND('Národná mena'!U2/'Národná mena'!\$AD\$1;2)
  - c. do bunky V2 zadajte nasledujúci vzorec:
    =ROUND('Národná mena'!V2/'Národná mena'!\$AD\$1;2)
  - d. do bunky W2 zadajte nasledujúci vzorec:

=ROUNDDOWN(U2\*80%;2)

Percentuálny podiel spolufinancovania použitý v tomto vzorci by mal zodpovedať percentuálnemu podielu spolufinancovania, ktorým sú zúčtované výdavky v príslušnej rozpočtovej položke. Ak sa v aktuálnom rozpočte pre rôzne rozpočtové položky počíta spolufinancovanie s použitím rôznych percent, je potrebné vzorec zodpovedajúcim spôsobom upraviť..

7. Skopírujte vzorce z riadku 2 do nasledujúcich riadkov na záložke *Rozpočtové položky*. Môžete to urobiť tak, že vyberiete všetky tieto bunky a potiahnete ich nadol:

| 2                    |     | S                                    |                 | U                    | V           | W            |
|----------------------|-----|--------------------------------------|-----------------|----------------------|-------------|--------------|
| stka<br>Intu l<br>PH | ez  | Rozpočtová položka                   | Celkové výdavky | Oprávnené<br>výdavky | Vrátane DPH | Príspevok EÚ |
| 1 00                 | ,00 | oszty personelu [Interreg] - Salary  | • 115,39        | 115,39               | 0,00        | 92,32        |
|                      | .21 | Koszty personelu [Interreg] - Salary | 69,23           | 69,23                | 0           | 55,30 om     |
| 2 00                 | ,00 | Coszty personelu [Interreg] - Salary | 230,77          | 230,77               | 0,00        | 184,62       |
|                      |     |                                      |                 |                      |             |              |
|                      |     |                                      |                 |                      |             | V            |
|                      |     |                                      |                 |                      |             |              |
|                      |     |                                      |                 |                      |             |              |
|                      |     |                                      |                 |                      |             |              |
|                      |     |                                      |                 |                      |             |              |

Výkres 20. Príprava prehľadu dokumentov v xlsx – kopírovanie vzorcov

K žiadosti o platbu nezabudnite priložiť vyplnený súbor, ktorý ste použili na import položiek do Prehľadu dokumentov. Spôsob vyplnenia a správnosť prepočtu výdavkov správnym kurzom EUR kontroluje Kontrolór pri overovaní čiastkovej žiadosti o platbu.

## 3.2.5 Údajový blok Zjednodušené spôsoby zúčtovania

Blok predstavuje všetky paušálne položky vyplývajúce z rozpočtu vášho Projektu rozdelené do Úloh. Možné sú 2 typy paušálnych platieb:

- Paušálna sadzba,
- Jednorazová platba.

Aby sa správne vypočítali sumy uvedené v žiadosti o platbu, vyplňte najskôr blok *Prehľad dokumentov*, najmä ak základom pre výpočet niektorého z paušálov sú skutočné výdavky.

Vybratú položku z prehľadu môžete zobraziť alebo upraviť.

## 3.2.5.1 Paušálne sadzby

Systém automaticky nepočíta hodnotu paušálnych sadzieb. Musíte si ich vypočítať sami na základe výdavkov, ktoré tvoria základ pre výpočet daných paušálnych sadzieb.

Riadiaca inštitúcia pripravila pomocnú kalkulačku na výpočet paušálov ako xlsx súbor, ktorý si môžete stiahnuť zo stránky programu. Preneste vypočítané hodnoty do formulára žiadosti o platbu.

| Úprava paušálu                      | ÚDAJOVÉ BLOKY 🗸              | SPRÁVA ŽIADOSTI O PLATBU 🗸                                                              | REALIZÁCIA PROJEKTU 🗸                                            |
|-------------------------------------|------------------------------|-----------------------------------------------------------------------------------------|------------------------------------------------------------------|
|                                     |                              |                                                                                         |                                                                  |
| 0.3 Koszty biurowe i administracyjr | ne - 15% od kwalifikowalnych | kosztów personelu (rozliczanego                                                         | albo stawką albo kos 🔺                                           |
| Úloha                               |                              |                                                                                         |                                                                  |
| Koszty pośrednie                    |                              |                                                                                         |                                                                  |
| Druh paušálu                        | N                            | ázov nákladu                                                                            |                                                                  |
| Stawka ryczałtowa                   | 0<br>P                       | 3 Koszty biurowe i administracyjne - 15% (<br>ersonelu (rozliczanego albo stawką albo k | od kwalifikowalnych kosztów<br>osztami bezpośrednimi) (Interreg) |
| Paušálna sadzba                     |                              |                                                                                         |                                                                  |
| 0.15                                |                              |                                                                                         |                                                                  |
| Celkové výdavky                     | c                            | právnené výdavky                                                                        |                                                                  |
| 0,00                                |                              | ,00                                                                                     |                                                                  |
| Príspevok                           |                              |                                                                                         |                                                                  |
| 0,00                                |                              |                                                                                         |                                                                  |
|                                     |                              |                                                                                         |                                                                  |

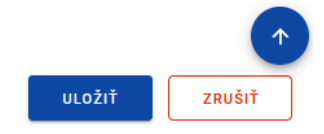

#### Výkres 21.Náhľad na úpravu paušálu pre paušálnu sadzbu

#### 3.2.5.2 Jednorazové platby

Systém automaticky nevypĺňa paušálne čiastky. Musíte si ich vypočítať sami a poskytnúť informácie o dosiahnutej miere implementácie danej paušálnej sumy v súlade s pravidlami platnými v Programe.

| Úprava paušálu                                   | ÚDAJOVÉ BLOKY 🗸 | SPRÁVA ŽIADOSTI O PLATBU 🗸                      | REALIZÁCIA PROJEKTU 🗸 |
|--------------------------------------------------|-----------------|-------------------------------------------------|-----------------------|
| 1.13 Project preparation                         |                 |                                                 | ^                     |
| <b>Úloha</b><br>Leading the South Baltic Innohub |                 |                                                 |                       |
| <b>Druh paušálu</b><br>Kwota ryczałtowa          | <b>N</b><br>1   | <b>lázov nákladu</b><br>.13 Project preparation |                       |
| Celkové výdavky<br>0,00                          |                 | Oprávnené výdavky<br>0,00                       |                       |
| Príspevok<br>0,00                                |                 |                                                 |                       |
| Ukazovatele jednorazovej platby                  |                 |                                                 |                       |
| Názov ukazovateľa<br>project accepted            |                 | Hodnota ukazovateľa<br>1,00                     |                       |
|                                                  |                 |                                                 | 1                     |
|                                                  |                 |                                                 | ULOŽIŤ ZRUŠIŤ         |

Výkres 22.Náhľad na úpravu paušálu pre jednorazovú platbu

#### 3.2.6 Údajový blok Zdroje financovania výdavkov

Blok uvádza výdavky podľa zdrojov financovania s dodatočným rozdelením na celkové výdavky a oprávnené výdavky. Uveďte, z akých zdrojov sú výdavky v žiadosti financované.

- Systém vypočíta hodnoty v poliach *Vlastný vklad spolu* a *Celkom* automaticky.
- > Hodnota *Príspevku* a *Vrátane EÚ* by mali byť v oboch stĺpcoch rovnaké.
- Ak je v danej žiadosti rozdiel medzi celkovými a oprávnenými výdavkami, uveďte, z akých vlastných zdrojov bol tento rozdiel financovaný.
- Súčet celkových výdavkov, oprávnených výdavkov a príspevku sa musí rovnať sumám príslušných výdavkov v informačnom bloku Projektu.

#### Zdroje financovania výdavkov

| ÚDAJOVÉ BLOKY 🗸 SPRÁVA ŽIADOSTI O PL   | ATBU 🗸 🛛 REALIZÁCIA PROJEKTU 🗸 |                   |
|----------------------------------------|--------------------------------|-------------------|
| Názov                                  | Celkové výdavky                | Oprávnené výdavky |
| Príspevok                              | 0,00                           | 0,00              |
| Vrátane EÚ                             | 0,00                           | 0,00              |
| Vlastný vklad spolu                    | 0,00                           | 0,00              |
| Štátny rozpočet                        | 0,00                           | 0,00              |
| Rozpočet územných samosprávnych celkov | 0,00                           | 0,00              |
| Iné verejné                            | 0,00                           | 0,00              |
| Súkromné                               | 0,00                           | 0,00              |
| Celkom                                 | 0,00                           | 0,00              |

ULOŽIŤ ZRUŠIŤ

#### Výkres 23. Náhľad bloku Zdroje financovania výdavkov – režim úpravy

#### 3.2.7 Údajový blok *Zúčtovanie zálohových platieb*

V bloku uvádzate stav zúčtovania vašich zálohových platieb prijatých v rámci projektu.

Ak zálohové platby nezúčtujete, tento blok údajov sa vo vašej čiastkovej žiadosti o platbu nezobrazí.

Vyberte položku *Upraviť* po kliknutí na ponuku s tromi bodkami na modrom pruhu. Vďaka tomu sa polia stanú upraviteľnými a zobrazia sa ďalšie tlačidlá umiestnené v pravom dolnom rohu obrazovky:

- Uložiť uloží vykonané zmeny
- Zrušiť ukončí úpravu bez uloženia zmeny.

Údaje vyplňte v súlade so skutočným stavom o výške zálohy, ktorú ste dostali, a so stavom jej zúčtovania ku dňu predloženia žiadosti o platbu kontrolórovi.

Vyúčtovanie zálohových platieb

| ÚDAJOVÉ BLOKY 🗸                           | SPRÁVA ŽIADOSTI O PLATBU 🗸                     | REALIZÁCIA PROJEKTU 🗸 |        |        |
|-------------------------------------------|------------------------------------------------|-----------------------|--------|--------|
| Finančné prostriedky doteraz po<br>0,00   | ukázané prijímateľovi formou zálohovej platby: |                       |        |        |
| Čiastka vrátených a nepoužitých<br>0,00   | zálohových platieb:                            |                       |        |        |
| Čiastka zálohových platieb zúčto<br>0,00  | vaná v predchádzajúcich žiadostiach o platbu:  |                       |        |        |
| Čiastka zálohových platieb zúčto<br>0,00  | vaných aktuálnou žiadosťou o platbu:           |                       |        |        |
| Čiastka zálohových platieb, ktoré<br>0,00 | i je potrebné zúčtovať:                        |                       |        |        |
| Percentuálne zúčtovanie:<br>D,00          |                                                |                       |        | 9      |
| Úroky zo zálohovej platby:<br>D,00        |                                                |                       |        |        |
| Vrátane úrokov vrátených do dát<br>D,00   | umu vyhotovenia žiadosti o platbu:             |                       |        |        |
|                                           |                                                |                       |        |        |
|                                           |                                                |                       | ULOŽIŤ | ZRUŠIŤ |

Výkres 24.Náhľad boku Zúčtovanie zálohových platieb

Pravidlá vypĺňania bloku Vyúčtovanie zálohových platieb

Pole *Finančné prostriedky doteraz poukázané prijímateľovi formou zálohovej platby* - prijímateľ projektu FMP uvedie výšku zálohovej platby/zálohových platieb prijatých od riadiaceho orgánu ku dňu predloženia čiastkovej žiadosti kontrolórovi. V prípade, že prijímateľ projektu FMP dostane ďalšiu tranžu zálohovej platby počas overovania jeho čiastkovej žiadosti, suma **by sa nemala aktualizovať**.

V prípade súhrnnej žiadosti sa suma v poli *Prostriedky doteraz poukázané prijímateľovi formou zálohovej platby* automaticky vyplní systémom na základe údajov z čiastkovej žiadosti pripojenej k tejto súhrnnej žiadosti. Nemala by sa meniť, pretože táto suma by mala informovať o výške finančných prostriedkov prijatých ako zálohová platba ku dňu predloženia čiastkovej žiadosti prijímateľom projektu FMP za dané vykazovacie obdobie.

Pole *Výška vrátených a nepoužitých zálohových platieb* - prijímateľ projektu FMP zadáva výšku nevyčerpaných alebo vrátených záloh - v projektoch Interreg táto situácia spravidla nenastane..

Pole Čiastka zálohových platieb zpčtovaná v predchádzajúcich žiadostiach o platbu - prijímateľ projektu FMP uvedie čiastku zúčtovaných zálohových platieb podľa doteraz schválených čiastkových žiadostí kontrolórom (celková čiastka zúčtovaných zálohových platieb z doteraz schválených čiastkových žiadostí - ku dňu predloženia pôvodnej čiastkovej žiadosti kontrolórovi.

Pole *Čiastka zálohových platieb zúčtovaných aktuálnou žiadosť ou o platbu* - prijímateľ projektu FMP zadáva čiastku, ktorá má byť zúčtovaná v čiastkovej žiadosti, ktorú aktuálne pripravuje a predkladá kontrolórovi.

Polia týkajúce sa zostávajúcej sumy na zúčtovanie a percenta zúčtovania vyplní systém automaticky..

Polia týkajúce sa úrokov nechajte prázdne.

## 3.2.8 Údajový bloku Vrátenia / Korekcie

Tento údajový blok slúži na opravu informácií nesprávne vykázaných v predchádzajúcich čiastkových žiadostiach o platbu, keď bol napríklad vykázaný výdavok v rámci nesprávnej rozpočtovej položky.

- > Tento blok by sa nemal vypĺňať s cieľom rekvalifikovať predtým spochybnené výdavky.
- Ak boli vo vašej časti projektu identifikované neoprávnené výdavky, ale bude možné opätovne použiť prostriedky v projekte, príslušná inštitúcia vás na to upozorní a poučí vás, ako opraviť hodnoty kumulatívne vo finančnom zhrnutí projektu.

Registrácia opravy zahŕňa uvedenie rozpočtových položiek z predtým schválených žiadostí o platbu a následné zadanie súm pre uvedené položky. Zadaná suma (so znamienkom "-" alebo "+") je určená na označenie hodnoty, o ktorú sa mení daná položka rozpočtu.

Ak potrebujete znížiť výdavky kumulatívne, mali by ste evidovať sumy so znamienkom "-", vďaka čomu budete môcť v projekte vykazovať nové výdavky.

Pre každú položku v zozname sú viditeľné nasledujúce polia:

- Číslo žiadosti o platbu, v ktorej bol výdavok zúčtovaný
- Úloha
- Kategória nákladov názov nákladu/názov paušálu
- Číslo dokladu (voliteľné pole)
- Celkové výdavky
- Oprávnené výdavky
- Príspevok
- Poznámky (voliteľné pole) uveďte však dôvod vykonania opravy.

Pre každé vrátenie/korekciu môžete pridať kategóriu pomocou funkcie Pridať kategóriu, ktorá podlieha limitom. Pre každú pridanú kategóriu limitu uvediete nasledujúce hodnoty:

• Kategória, ktorá podlieha limitom,

- Celkové výdavky v rámci limitu,
- Oprávnené výdavky v rámci limitu,
- Príspevok v rámci limitu,

Môžete upravovať jednotlivé položky v zozname, zbaliť/rozbaliť jednotlivé alebo všetky vrátenia/korekcie a filtrovať zoznam.

Ak chcete do zoznamu pridať novú položku, vyberte tlačidlo Pridať vrátenie/korekciu.

Môžete tiež odstrániť alebo upraviť existujúcu kategóriu, ktorá podlieha limitom.

| /rátenia / Korekcie               | ÚDAJOVÉ BLOKY 🗸                  |   | SPRÁVA ŽIADOSTI O PLATBU 🗸     | REALIZÁCI | A PROJEKTU 🗸   |
|-----------------------------------|----------------------------------|---|--------------------------------|-----------|----------------|
| adať                              | Počet položiek na stránke:<br>10 |   | PRIDAŤ VRÁTENIE/KOREKC         | 1U + R    | OZBALIŤ VŠETKO |
| Vytvoriť nové vrátenie/ko         | rekciu                           |   |                                |           | : ^            |
| Číslo žiadosti o platbu, na zákla | de ktorej bol výdavok zúčtovaný  | • | Úloha                          |           |                |
| Kategória nákladov - Názov nák    | ladu / Paušálu                   | • | Číslo dokladu (voliteľné pole) |           | •              |
| Celkové výdavky<br>0,00           |                                  |   | Oprávnené výdavky<br>0,00      |           |                |
| Príspevok<br>0,00                 |                                  |   |                                |           |                |
| Poznámky / Komentáre (voliteľr    | né pole)                         |   |                                |           |                |
|                                   |                                  |   |                                |           |                |
|                                   |                                  |   |                                |           | 0 / 600        |
| adne údaje                        |                                  |   |                                |           |                |
|                                   |                                  |   |                                | ULOŽIŤ    | ZRUŠIŤ         |

Výkres 25. Vytvorenie nového vrátenia/korekcie

Po vybratí funkcie *Upraviť*, polia na obrazovke sa stanú upraviteľnými a zobrazia sa ďalšie tlačidlá umiestnené v pravom dolnom rohu obrazovky:

- Uložiť uloží vykonané zmeny
- Zrušiť ukončí úpravu bez uloženia zmeny.

## 3.2.9 Údajový blok *Príjem*

Tento blok musíte vyplniť iba vtedy, ak pravidlá programu vyžadujú sledovanie príjmov projektu. Ak takéto požiadavky neexistujú, ponechajte polia v tomto bloku prázdne.

V rámci bloku uvádzate príjmy dosiahnuté vo vykazovanom období. Systém sumarizuje všetky príjmy zadané v žiadosti.

| Príjem                            | ÚDAJOVÉ BLOKY 🗸                  | SPRÁVA ŽIADOSTI O PLATBU 🗸                   | REALIZÁCIA PROJEKTU 🗸 |  |  |
|-----------------------------------|----------------------------------|----------------------------------------------|-----------------------|--|--|
| Hľadať                            | Počet položiek na stránke:<br>10 | PRIDAŤ NOVÝ ZISK                             | ( + ROZBALIŤ VŠETKO   |  |  |
| Spolu                             |                                  |                                              |                       |  |  |
| Čiastka znižujúca výdavky<br>0,00 |                                  | Čiastka znižujúca finančný príspevok<br>0,00 |                       |  |  |
| Vytvoriť nový zisk                |                                  |                                              | ^                     |  |  |
| Druh príjmu                       |                                  |                                              |                       |  |  |
| Čiastka znižujúca výdavky         |                                  | Čiastka znižujúca finančný príspevok         |                       |  |  |

Žiadne údaje

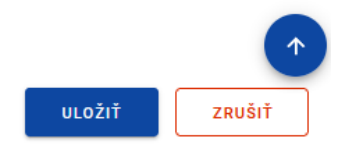

Výkres 26.Náhľad bloku Príjem

| Príjem                              | ÚDAJOVÉ BLOKY 🗸                  | SPRÁVA ŽIADOSTI O PLATBU 🗸 🛛 REALIZÁCIA PROJEKT |                      |  |
|-------------------------------------|----------------------------------|-------------------------------------------------|----------------------|--|
| Hľadať                              | Počet položiek na stránke:<br>10 | PRIDAŤ NOVÝ :                                   | ZISK + ZBALIŤ VŠETKO |  |
| Spolu                               |                                  |                                                 |                      |  |
| Čiastka znižujúca výdavky<br>100,00 |                                  | Čiastka znižujúca finančný príspevok<br>100,00  |                      |  |
| Príjem                              |                                  |                                                 |                      |  |
| <b>Druh príjmu</b><br>Príjem        |                                  |                                                 | Upraviť<br>Odstrániť |  |
| Čiastka znižujúca výdavky<br>100,00 |                                  | Čiastka znižujúca finančný príspevok<br>100,00  |                      |  |

Výkres 27.Náhľad funkcií dostupných pre príjmové položky

# 3.2.10 Údajový blok Vyhlásenia

Blok predstavuje sekcie, ktoré je možné upraviť pomocou tlačidla Upraviť v spodnej časti stránky.

Viditeľné sekcie sú:

- Politiky Spoločenstva s možnosťou označenia, či sa Projekt realizuje v súlade so zásadami politík Spoločenstva a s priestorom pre vysvetľujúcu časť (textové pole) v prípade nepotvrdenia súladu s uvedenými zásadami.
- Vyhlásenie obsahuje stály obsah vyhlásenia, ktoré podávate spolu s čiastkovou žiadosťou, a textové pole, v ktorom opíšete miesto, kde je dokumentácia uložená.

#### Vyhlásenia

ÚDAJOVÉ BLOKY 🗸

SPRÁVA ŽIADOSTI O PLATBU 🗸

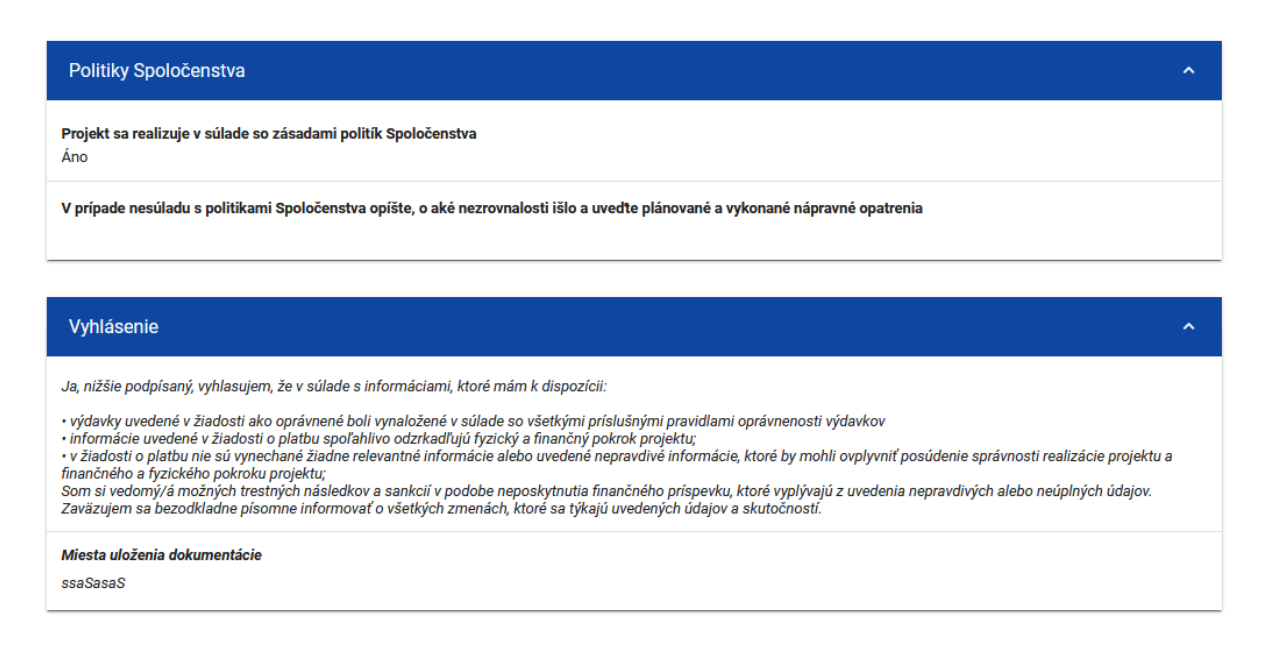

Výkres 28.Režim Bloku vyhlásení – režim úpravy

#### 3.2.11 Údajový blok Zhrnutie

Blok predstavuje prehľad výdavkov v nasledujúcom členení (zľava):

- Priebežné výdavky (dodatočne rozdelené na: Celkom, Oprávnené, Príspevok)
- Výdavky kumulatívne (dodatočne rozdelené na: Celkom, Oprávnené, Príspevok)
- Výdavky v projekte (dodatočne rozdelené na: Celkom, Oprávnené, Príspevok)
- % realizácie.

Okrem toho Zhrnutie obsahuje podrobné informácie o výdavkoch v rámci nasledujúcich kategórií:

- Úlohy a položky rozpočtu v jednotlivých úlohách
- Kategórie nákladov
- Limity

V bloku nemôžete upravovať žiadne sumy - systém všetko vypočíta automaticky.

|                 | SPRAV                                                                                                    | A ZIADOSTI O PL                                                                                                    | ATBU 🗸                                                                                                    | REALIZÁCIA PROJI                                                                                                    | ЕКТИ 🗸                                                                                                    |
|-----------------|----------------------------------------------------------------------------------------------------|----------------------------------------------------------------------------------------------------|----------------------------------------------------------------------------------------------------|----------------------------------------------------------------------------------------------------|----------------------------------------------------------------------------------------------------|
| Bežné<br>výdavk | sy.                                                                                                    | Kumulatívne<br>výdavky                                                                                                    | Výdavky v<br>projekte                                                                                                    | % realizácie                                                                                                    |                                                                                                    |
| lkom 10         | 000,00                                                                                                    | 10 000,00                                                                                                    | 193 100,00                                                                                                    | 5,18 %                                                                                                    |                                                                                                    |
| orávnené 10     | 000,00                                                                                                    | 10 000,00                                                                                                    | 193 100,00                                                                                                    | 5,18 %                                                                                                    | ~                                                                                                    |
| íspevok 8       | 3 000,00                                                                                                    | 8 000,00                                                                                                    | 154 480,00                                                                                                    | 5,18 %                                                                                                    |                                                                                                    |
| lkom            | 0,00                                                                                                    | 0,00                                                                                                    | 50 000,00                                                                                                    | 0,00 %                                                                                                    |                                                                                                    |
| právnené        | 0,00                                                                                                    | 0,00                                                                                                    | 50 000,00                                                                                                    | 0,00 %                                                                                                    | ~                                                                                                    |
| íspevok         | 0,00                                                                                                    | 0,00                                                                                                    | 40 000,00                                                                                                    | 0,00 %                                                                                                    |                                                                                                    |
| lkom            | 0,00                                                                                                    | 0,00                                                                                                    | 50 000,00                                                                                                    | 0,00 %                                                                                                    |                                                                                                    |
| právnené        | 0,00                                                                                                    | 0,00                                                                                                    | 50 000,00                                                                                                    | 0,00 %                                                                                                    | ~                                                                                                    |
| íspevok         | 0,00                                                                                                    | 0,00                                                                                                    | 40 000,00                                                                                                    | 0,00 %                                                                                                    |                                                                                                    |
| lkom            | 0,00                                                                                                    | 0,00                                                                                                    | 131 300,00                                                                                                    | 0,00 %                                                                                                    |                                                                                                    |
| právnené        | 0,00                                                                                                    | 0,00                                                                                                    | 131 300,00                                                                                                    | 0,00 %                                                                                                    | ~                                                                                                    |
| íspevok         | 0,00                                                                                                    | 0,00                                                                                                    | 105 040,00                                                                                                    | 0,00 %                                                                                                    |                                                                                                    |
|                 | Bežné<br>výdavk<br>Ilkom 10<br>orávnené 10<br>ispevok 8<br>Ilkom<br>orávnené<br>ispevok<br>Ilkom<br>orávnené<br>ispevok | Bežné<br>výdavky           Ikom         10 000,00           orávnené         10 000,00           íspevok         8 000,00           ikom         0,00           orávnené         0,00           ispevok         0,00           ispevok         0,00           ispevok         0,00           ispevok         0,00           ispevok         0,00           ispevok         0,00           ispevok         0,00           ispevok         0,00           ispevok         0,00 | Bežné<br>výdavky         Kumulatívne<br>výdavky           Ilkom         10 000,00         10 000,00           orávnené         10 000,00         10 000,00           ispevok         8 000,00         8 000,00           ikom         0,00         8 000,00           ikom         0,00         0,00           orávnené         0,00         0,00           ikom         0,00         0,00           ispevok         0,00         0,00           ispevok         0,00         0,00           ispevok         0,00         0,00           ispevok         0,00         0,00           ispevok         0,00         0,00           ispevok         0,00         0,00           ispevok         0,00         0,00 | Bežné<br>výdavky         Kumulatívne<br>výdavky         Výdavky v<br>projekte           Ilkom         10 000,00         10 000,00         193 100,00           orávnené         10 000,00         10 000,00         193 100,00           orávnené         10 000,00         10 000,00         193 100,00           orávnené         0,000         8 000,00         154 480,00           olkom         0,00         0,00         50 000,00           orávnené         0,00         0,00         50 000,00           orávnené         0,00         0,00         50 000,00           orávnené         0,00         0,00         50 000,00           orávnené         0,00         0,00         50 000,00           orávnené         0,00         0,00         50 000,00           orávnené         0,00         0,00         50 000,00           orávnené         0,00         0,00         131 300,00           orávnené         0,00         0,00         131 300,00 | Bežné<br>výdavky         Kumulatívne<br>výdavky         Výdavky v<br>projekte         % realizácie           slkom         10 000,00         10 000,00         193 100,00         5,18 %           orávnené         10 000,00         10 000,00         193 100,00         5,18 %           orávnené         10 000,00         10 000,00         193 100,00         5,18 %           orávnené         0,000         8 000,00         154 480,00         5,18 %           olkom         0,00         0,00         50 000,00         0,00 %           orávnené         0,00         0,00         50 000,00         0,00 %           orávnené         0,00         0,00         50 000,00         0,00 %           orávnené         0,00         0,00         50 000,00         0,00 %           orávnené         0,00         0,00         50 000,00         0,00 %           orávnené         0,00         0,00         50 000,00         0,00 %           orávnené         0,00         0,00         131 300,00         0,00 %           orávnené         0,00         0,00         131 300,00         0,00 % |

Výkres 29.Náhľad bloku Zhrnutie

## 3.2.12 Údajový blok Zoznam príloh projektu

V bloku Zoznam príloh projektu pridávate prílohy k čiastkovej žiadosti.

Ak chcete do žiadosti pridať úplne novú prílohu, použite funkciu *Pridať prílohu*. Na prepojenie prílohy už zadanej do systému v rámci projektu použite funkciu *Prepojiť prílohu*. Sú dostupné v zozname akcií pod tromi bodkami.

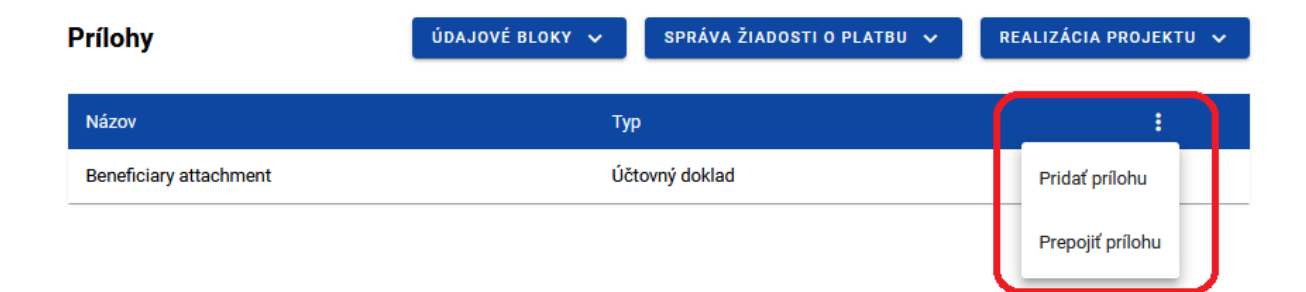

## Výkres 30.Náhľad bloku Prílohy

Funkcia *Pridať prílohu* vás prenesie na obrazovku, kde môžete manuálne zadať názov prílohy a typ prílohy. Okrem toho určíte, či zdieľate súbor s PP alebo nie.

| Pridanie prílohy                   | ^             |   |
|------------------------------------|---------------|---|
| Názov prílohy<br>0 / 100           | Súbor prílohy |   |
| Sprístupnený projektovým partnerom | Тур           | • |

Výkres 31.Náhľad na pridanie novej prílohy

Funkcia *Pripojiť prílohu* vás prenesie na obrazovku so zoznamom príloh, ktoré už v projekte existujú. Začiarknite políčka vedľa súborov, ktoré pripájate k žiadosti, a potvrďte tlačidlom *Uložiť*. Súbory, ktoré sú už priradené k žiadosti, majú začiarknuté políčka.

| Počet príloh k projektu       |                                  | SPRÁVA PRÍLOH 🗸 | REALIZÁCIA | PROJEKTU 🗸 |
|-------------------------------|----------------------------------|-----------------|------------|------------|
| Počet výsledkov 4             | Počet položiek na stránke:<br>10 |                 |            | *          |
| Panel filtrovania a triedenia |                                  |                 |            | ~          |
| eneficiary attachment         |                                  |                 |            | *          |
| _wop_9503_signed.xml.xades    |                                  |                 |            | <b>×</b>   |
| Vy attachment                 |                                  |                 |            | 2          |
| Attachment 1                  |                                  |                 |            | ~          |
|                               |                                  |                 |            |            |
|                               |                                  |                 | ULOŽIŤ     | ZRUŠIŤ     |

#### Výkres 32. Pohľad na prepojenie existujúcej prílohy

Pridané prílohy si môžete stiahnuť na svoj disk. Môžete ich tiež odpojiť od čiastkovej žiadosti.

| Prílohy                | ÚDAJOVÉ BLOKY 🗸 SPRÁVA ŽIADOSTI O PLATBU 🗸 | REALIZÁCIA PROJEKTU 🗸 |  |
|------------------------|--------------------------------------------|-----------------------|--|
| Názov                  | Тур                                        | :                     |  |
| Beneficiary attachment | Účtovný doklad                             | ( i                   |  |
|                        |                                            | Stiahnuť              |  |
|                        |                                            | Odpojiť prílohu       |  |

## Výkres 33.Náhľad funkcií dostupných pre prílohu v zozname príloh

Pre prílohu, ktorá už bola pridaná sú uvedené nasledujúce údaje:

- Názov prílohy
- Typ prílohy

## 3.3 Kontrola správnosti čiastkovej žiadosti o platbu

Pomocou funkcie **Skontrolujte správnosť** si môžete kedykoľvek skontrolovať, ktoré údaje vo vašej čiastkovej žiadosti je ešte potrebné opraviť.

| Informácie o projekte ÚDAJOVÉ BLOKY 🗸                                            | SPRÁVA ŽIADOSTI O PLATBU 🤿 🛛 REALIZÁCIA PROJEKTU 🗸 |
|----------------------------------------------------------------------------------|----------------------------------------------------|
|                                                                                  | Zmeniť obdobie/typ                                 |
| Číslo projektu<br>STHB.01.02-IP.01-0001/23                                       | Preposlať na podpis<br>novation                    |
| Názov projektu<br>South Baltic Innohub for life science innovations (SB Innohub) | Skontrolujte správnosť<br>Odstrániť                |
| <b>Celkové výdavky</b><br>10 000,00                                              | Zoznam verzií žiadosti o platbu                    |
| <b>Príspevok</b><br>7 900,00                                                     | Exportovať do PDF                                  |
| Požadovaná čiastka vrátane:<br>8 000,00                                          | <b>Refundácia</b><br>8 000,00                      |
| Údaje auditu                                                                     | ~                                                  |

Výkres 34.Náhľad funkcie Skontrolujte správnosť

Vo fáze vypĺňania údajov systém zobrazuje nasledujúce overovacie hlásenia pre jednotlivé polia:

- Upozornenia správy, ktoré neblokujú možnosť podania čiastkovej žiadosti, ale vyžadujú len potvrdenie správnosti zadaných údajov.
- Blokády správy, ktoré blokujú možnosť podania čiastkovej žiadosti Kontrolórovi, kým údaje neopravíte.

Funkcia nie je dostupná pri zrušených žiadostiach.

Výber funkcie Skontrolujte správnosť má za následok:

• zobrazenie správy, že čiastková žiadosť bola správne vyplnená

#### alebo

 zobrazenie obrazovky s hláseniami indikujúcimi nesprávne vyplnené polia s možnosťou prejsť na chybu určenú systémom.

| Vyskytla sa chyba                                                                                                    |  |
|----------------------------------------------------------------------------------------------------|--|
| Błędy:                                                                                                    |  |
| Vyplňte pole "Popis úlohy" pre úlohu INDIRECT_COSTS v oddieli 'Vecný pokrok'                                                                                                    |  |
| Vyplňte pole "Popis úlohy" pre úlohu 1 v oddieli 'Vecný pokrok'                                                                                                    |  |
| Vyplňte pole "Popis úlohy" pre úlohu 2 v oddieli 'Vecný pokrok'                                                                                                    |  |
| Vyplňte pole "Popis úlohy" pre úlohu 3 v oddieli 'Vecný pokrok'                                                                                                    |  |
| Vyplňte pole "Popis úlohy" pre úlohu 4 v oddieli 'Vecný pokrok'                                                                                                    |  |
| Finančný príspevok v oddieli "Informácie o projekte" sa musí rovnať hodnote finančného príspevku v oddieli "Zdroje financovania."                                                      |  |
| Spolu: celkové výdavky: Hodnota súhrnu celkových výdavkov zo Zdrojov financovania sa musí rovnať hodnote v poli Celkové výdavky v<br>oddieli Informácie o projekte.                    |  |
| Spolu: oprávnené výdavky: Hodnota zhrnutia Oprávnených výdavkov zo Zdrojov financovania výdavkov sa musí rovnať hodnote v poli<br>Oprávnené výdavky v oddieli "Informácie o projekte". |  |
| Projekt, ktorý sa nerealizuje v súlade so zásadami politík Spoločenstva, musí obsahovať opis chýb a prijatých opatrení                                                                 |  |
| Ostrzeżenie:                                                                                                    |  |
| V prípade žiadosti o refundáciu by mala byť čiastka v poli Refundácia väčšia ako 0.                                                                                                    |  |
| V prípade žiadosti o refundáciu (REF), ktorá nie je zároveň žiadosťou o vyúčtovanie zálohovej platby (ROZ), čiastka refundácie by sa mala<br>rovnať čiastke finančného príspevku.      |  |
| ок                                                                                                    |  |

Výkres 35. Náhľad validačných správ pri kontrole správnosti aplikácie

# 4 Súhrnné žiadosti o platbu

Projekty Interreg sa zúčtujú prostredníctvom čiastkových a súhrnných žiadostí o platbu. Najprv sa vypracujú čiastkové žiadosti a po ich schválení Kontrolórom vypracuje HP súhrnnú žiadosť.

Formulár súhrnnej žiadosti je identický s formulárom čiastkovej žiadosti.

Ak chcete vytvoriť novú súhrnnú žiadosť, v menu Správa žiadostí vyberte možnosť Vytvoriť hromadnú žiadosť o platbu.

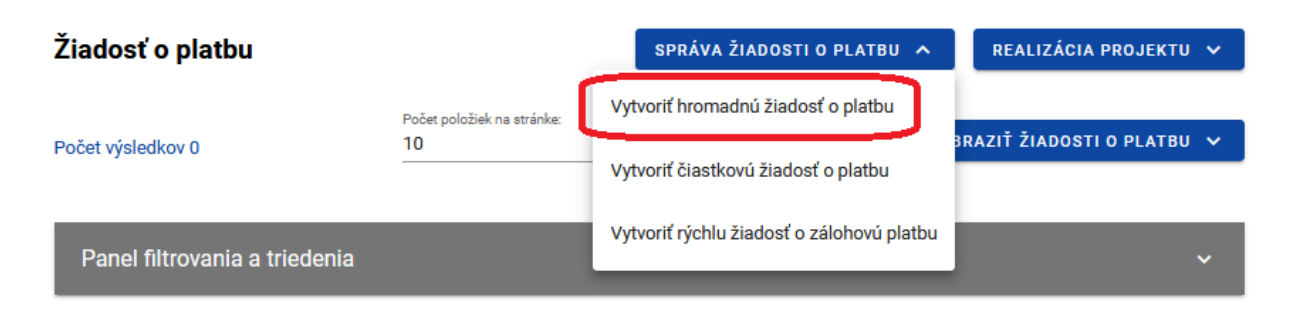

Výkres 36.Náhľad obrazovky "Vytvoriť súhrnnú žiadosť o platbu"

Po výbere funkcie na vytvorenie novej súhrnnej žiadosti je treba uviesť, aký typ žiadosti chcete vytvoriť a za aké obdobie.

Ďalším krokom pri vytváraní súhrnnej žiadosti je označenie čiastkových žiadostí, na základe ktorých vytvárate súhrnnú žiadosť. Systém zobrazí zoznam dostupných čiastkových žiadostí, ktorých typ a vykazované obdobie zodpovedá (je zahrnuté v) súhrnnej žiadosti, ktorú vytvárate.

- Ak chcete, aby súhrnná žiadosť o platbu zahŕňala čiastkové žiadosti pokrývajúce skoršie vykazované obdobia (napr. jeden z partnerov v predchádzajúcom vykazovanom období nepodával hlásenia a následne podal žiadosť o platbu za 2 obdobia), musíte príslušným spôsobom rozšíriť rozsah dátumov v žiadosti pre pole obdobia od ... do...
- Uistite sa, že zoznam čiastkových žiadostí obsahuje všetky žiadosti, ktoré by mali byť zahrnuté pri vytváraní súhrnnej žiadosti za dané vykazované obdobie.
- Vytváranie súhrnnej žiadosti zahŕňa sťahovanie údajov z čiastkových žiadostí. Ako HP môžete upravovať údaje v súhrnnej žiadosti. Môžete vykonávať zmeny v popisných blokoch, ale nevykonávajte žiadne zmeny v blokoch obsahujúcich informácie o výdavkoch!
- Ak pri vypĺňaní súhrnnej žiadosti o platbu zistíte chybu/nezrovnalosť v údajoch prenesených zo schválených čiastkových žiadostí o platbu (a nezistených príslušným Kontrolórom), obráťte sa na Vecného správcu na Spoločnom sekretariáte. Môže sa ukázať, že bude potrebné zmeniť údaje v schválenej čiastkovej žiadosti a znova vytvoriť súhrnnú žiadosť o platbu.

V popisných poliach súhrnnej žiadosti systém prenesie obsah zadaný PP v čiastkových žiadostiach, pred ktorým bude uvedený názov PP. Takýto obsah iniciovaný systémom bude vyžadovať opravu z vašej strany. Pri príprave súhrnnej žiadosti dodržujte požiadavky uvedené v príslušnom Programovom manuáli. Bude obsahovať pokyny, ako opísať priebeh realizácie úlohy tak, aby sa vzťahovali na celý projekt.

Ak je počet znakov povolených v systéme pre dané pole nedostatočný, uveďte úplný popis v samostatnom súbore a potom ho pripojte k hromadnej žiadosti.

# 5 Vytvorenie rýchlej žiadosti o zálohovú platbu

Ak ste <u>HP</u>, môžete vytvárať rýchle žiadosti o zálohovú platbu.

Rýchla žiadosť o zálohovú platbu je jedným z typov žiadostí o platbu, ktorá umožňuje <u>HP</u> požiadať o zálohovú platbu tzv. zrýchlenou cestou, tj. bez účasti Kontrolóra. Po použití tejto funkcie systém zobrazí zjednodušenú žiadosť, v ktorej vyplníte len vykazované obdobie a výšku požadovanej zálohovej platby, ako aj doplníte požadované prílohy. Takúto žiadosť môžete ihneď podpísať a odoslať na SpS. Vytvorenie žiadosti o zálohovú platbu prostredníctvom zrýchlenej cesty umožňuje <u>HP</u> podať žiadosť bez toho, aby musel uvádzať pre ňu čiastkové žiadosti.

| Žiadosť o platbu              |                                  | SPRÁVA ŽIADOSTI O PLATBU 🧄                | REALIZÁCIA PROJEKTU 🗸      |
|-------------------------------|----------------------------------|-------------------------------------------|----------------------------|
|                               | Počet položiek na stránke:<br>10 | Vytvoriť hromadnú žiadosť o platbu        |                            |
| Počet výsledkov 0             |                                  | Vytvoriť čiastkovú žiadosť o platbu       | BRAZIŤ ŽIADOSTI O PLATBU 🗸 |
| Panel filtrovania a triedenia |                                  | Vytvoriť rýchlu žiadosť o zálohovú platbu | ~                          |

Výkres 37.Náhľad obrazovky "Vytvoriť rýchlu žiadosť o zálohovú platbu"

# 6 Odstránenie žiadosti o platbu

Kapitola sa vzťahuje na každý typ žiadosti o platbu (čiastkovú, súhrnnú, rýchlu o zálohovú platbu).

Akákoľvek žiadosť o platbu môže byť odstránená, ak má stav *Pripravuje sa*. Ak upravujete žiadosť (tj. vytvorili ste novú verziu žiadosti o platbu), môžete odstrániť iba túto verziu.

Ak chcete žiadosť odstrániť, použite funkciu Odstrániť v menu Správa žiadostí.

| Informácie o projekte ÚDAJOVÉ BLOKY 🗸                                                                                                    | SPRÁVA ŽIADOSTI O PLATBU 🧥      | REALIZÁCIA PROJEKTU 🗸 |
|----------------------------------------------------------------------------------------------------|---------------------------------|-----------------------|
|                                                                                                    | Zmeniť obdobie/typ              |                       |
| Číslo projektu<br>STHB.01.02-IP.01-0001/23                                                                                                    | Preposlať na podpis             | novation              |
| Názov projektu                                                                                                    | Skontrolujte správnosť          |                       |
| South Baltic Innohub for life science innovations (SB Innohub)                                                                                                    | Odstrániť                       |                       |
| Celkové výdavky<br>10 000,00                                                                                                    | Zoznam verzií žiadosti o platbu |                       |
| <b>Prispevok</b><br>7 900,00                                                                                                    | Exportovať do PDF               |                       |
| Číslo projektu         STHB.01.02-IP.01-0001/23         Názov projektu         South Baltic Innohub for life science innovations (SB Innohub)         Celkové výdavky         10 000,00         Príspevok         7 900,00         Požadovaná čiastka vrátane:         8 000,00         Údaje auditu | Refundácia<br>8 000,00          |                       |
| Údaje auditu                                                                                                    |                                 | ~                     |

Výkres 38.Náhľad funkcie Odstrániť

| Po odoslaní žiadosti o | platbu nie je možné žiadosť ods | strániť. |
|------------------------|---------------------------------|----------|

# 7 Odoslanie žiadosti o platbu na podpis

Kapitola sa vzťahuje na každý typ žiadosti o platbu (čiastkovú, súhrnnú, rýchlu o zálohovú platbu).

Ak je žiadosť o platbu správne vyplnená a pripravená na odoslanie, môžete ju odoslať na podpis. Ak to chcete urobiť, vyberte možnosť *Predoslať na podpis* z ponuky *Správa žiadostí*.

| Informácie o projekte ÚDAJOVÉ BLOKY 🗸                          | SPRÁVA ŽIADOSTI O PLATBU 🧥      | REALIZÁCIA PROJEKTU 🗸 |
|----------------------------------------------------------------|---------------------------------|-----------------------|
|                                                                | Zmeniť obdobie/typ              |                       |
| Číslo projektu<br>STHB.01.02-IP.01-0001/23                     | Preposlať na podpis             | Inovation             |
| Názov projektu                                                 | Skontrolujte správnosť          |                       |
| South Baltic Innohub for life science innovations (SB Innohub) | Odstrániť                       |                       |
| Celkové výdavky<br>10 000,00                                   | Zoznam verzií žiadosti o platbu |                       |
| <b>Príspevok</b><br>7 900,00                                   | Exportovať do PDF               |                       |
|                                                                | D-fdf-i-                        |                       |
| 8 000,00                                                       | 8 000,00                        |                       |
| Údaje auditu                                                   |                                 | ~                     |

Výkres 39.Náhľad okna odoslania žiadosti na podpis

Potom sa zobrazí okno, v ktorom by ste mali uviesť, kto má podpísať žiadosť o platbu. V zozname budú používatelia zaregistrovaní v danom subjekte s oprávneniami, ktorí môžu žiadosti podpísať. K tejto činnosti musíte pridať aj komentár.

| Pripísanie k<br>Používateľa | * | Používateľ<br>Michał Stępniewski [amiz.sthb@mfipr.gov.pl] | × • |
|-----------------------------|---|-----------------------------------------------------------|-----|
| Komentár                    |   |                                                           |     |
|                             |   |                                                           |     |
|                             |   |                                                           | 11. |
|                             |   |                                                           |     |

Výkres 40.Náhľad okna priradenia úloh na podpísanie žiadosti o platbu

# 8 Podpísanie žiadosti o platbu

Kapitola sa vzťahuje na každý typ žiadosti o platbu (čiastkovú, súhrnnú, rýchlu o zálohovú platbu).

Osoba, ktorej bola pridelená úloha podpísať žiadosť o platbu, by si mala prejsť na náhľad žiadosti alebo ju upraviť, ak má v úmysle v žiadosti niečo zmeniť pred jej podpísaním.

Funkcia podpisovania žiadostí je dostupná prostredníctvom rozbaľovacieho zoznamu v menu Správa žiadostí.

| ÚDAJOVÉ BLOKY 🗸 | SPRÁVA ŽIADOSTI O PLATBU 🧥      | REALIZÁCIA PROJEKTU 🗸 |
|-----------------|---------------------------------|-----------------------|
|                 | Zmeniť obdobie/typ              |                       |
|                 | Podpísať                        | ^                     |
|                 | Preposlať bez podpisu           |                       |
|                 | Skontrolujte správnosť          |                       |
|                 | Odstrániť                       |                       |
|                 | Zoznam verzií žiadosti o platbu |                       |
|                 | Exportovať do PDF               | ^                     |

Výkres 41.Náhľad okna podpísania žiadosti o platbu

Existujú 2 možnosti podpisu:

- Kvalifikovaný certifikát a infraštruktúra PKI podpis vo formáte XADES
- Nekvalifikovaný podpis dostupný v situácii, keď nie je možný kvalifikovaný podpis alebo používateľ zastupuje subjekt mimo Poľska (systém pošle používateľovi na e-mailovú adresu autorizačný kód, ktorý je potrebné zadať v okne "potvrdenie jednorazového kódu").

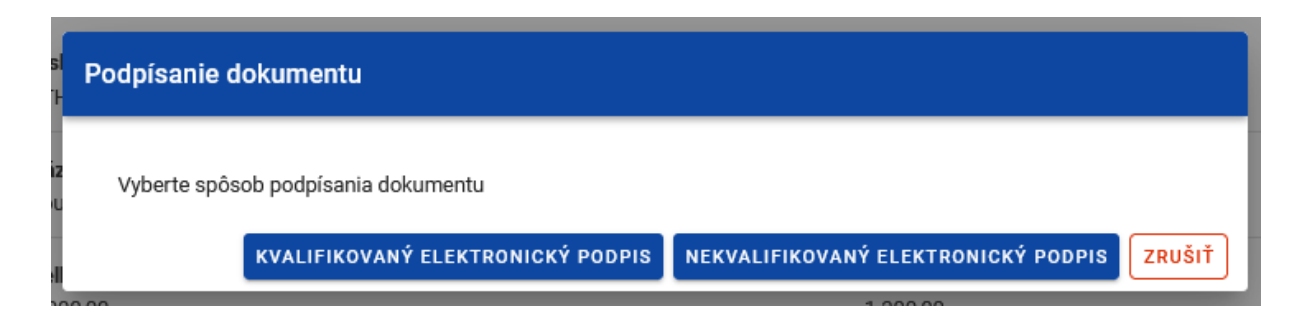

Výkres 42. Náhľad okna spôsobov podpísania žiadosti o platbu

Ak sa rozhodnete podpísať aplikáciu nekvalifikovaným podpisom, zobrazí sa nasledujúce okno a na vašu e-mailovú adresu bude zaslaný autorizačný kód. Zadajte alebo kopírujte kód do poľa a kliknite na tlačidlo OK.

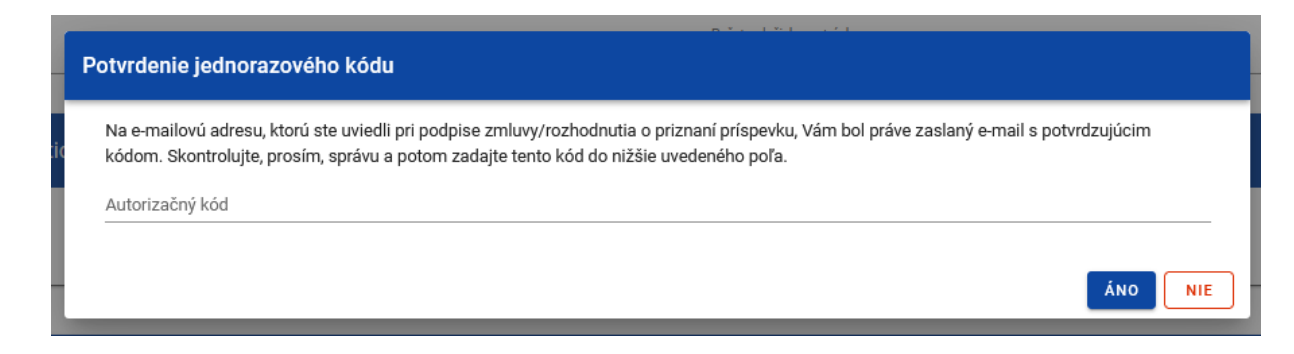

Výkres 43. Náhľad pre nekvalifikovaný podpis – autorizačný kód

Ak vyberiete možnosť kvalifikovaný podpis, postupujte podľa správ zobrazených na obrazovke. Pri podpisovaní v systéme sa overuje identita prihlásenej osoby voči údajom podpisovateľa. Úspešne podpísanú žiadosť sa nedá upraviť.

# 9 Predloženie žiadosti o platbu

Kapitola sa vzťahuje na každý typ žiadosti o platbu (čiastkovú, hromadnú, rýchlu o zálohovú platbu).

Po podpísaní žiadosti sa vás systém opýta, či má byť žiadosť postúpená inej osobe na podpis alebo či má byť ihneď odovzdaná inštitúcii.

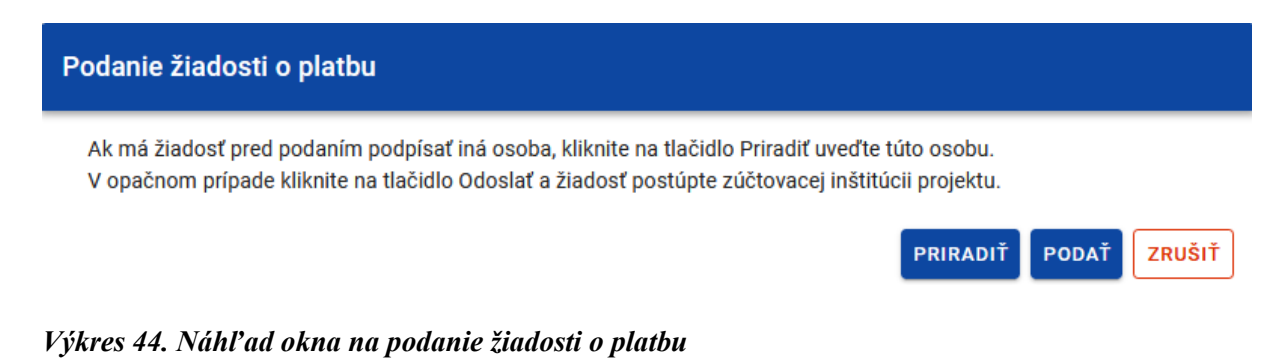

Ak by žiadosť mala byť pred odoslaním podpísaná inou osobou vo vašom subjekte, môžete tejto osobe prideliť úlohu podpísania žiadosti, podobne ako v kapitole 7.

Možnosť odoslať žiadosť bude dostupná aj v menu Správa žiadostí.

- > Čiastkové žiadosti predkladajú HP a PP príslušným Kontrolórom.
- Súhrnné žiadosti a rýchle žiadosti o zálohovú platbu podávajú HP do SpS.

V dôsledku podania žiadosti:

- žiadosť mení status na *Podaná*,
- systém jej automaticky pridelí číslo
- už ju nemôžete upravovať,
- k žiadosti môžete pridávať a prikladať ďalšie prílohy. Potom budú zreteľnejšie označené ako pridané po odoslaní vašej žiadosti.

V prípade, že sa požadovaný časový úsek nevyskytuje chronologicky vo vzťahu k predchádzajúcej požiadavke, systém zobrazí varovné hlásenie.

# 10 Oprava žiadosti

Kapitola sa vzťahuje na každý typ žiadosti o platbu (čiastkovú, súhrnnú, rýchlu o zálohovú platbu).

V dôsledku overenia vám môže byť žiadosť zaslaná na opravu inštitúciou, ktorá vašu žiadosť overuje. Príslušná inštitúcia by vám zároveň mala v rámci systému zaslať korešpondenciu s informáciami o zistených chybách a rozsahu opravy žiadosti o platbu.

Ak chcete začať s opravou žiadosti, vstúpte do režimu náhľadu žiadosti o platbu a potom vyberte možnosť "Opraviť" dostupnú v menu *Správa žiadosti o platbu*.

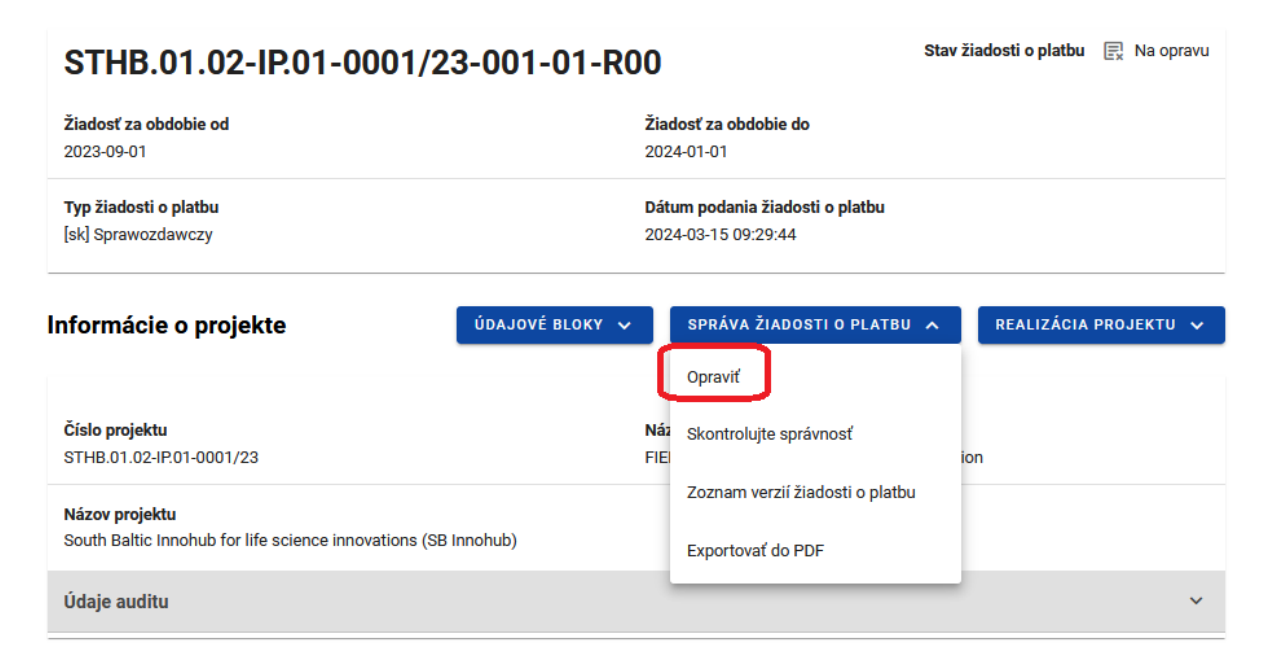

#### Výkres 45. Vyvolanie funkcie opravy žiadosti o platbu

Pri oprave systém vytvorí novú verziu žiadosti, ktorú môžete upravovať. Po vykonaní opráv ju musíte znova podpísať a odovzdať inštitúcii, podobne ako pri odosielaní prvej verzie žiadosti o platbu.

#### Týka sa len súhrnných žiadostí o platbu

Ak SpS zistí chyby v čiastkovej žiadosti pripojenej k súhrnnej žiadosti, **údaje v čiastkovej žiadosti sa musia opraviť/upraviťnajprv..** 

V takejto situácii SpS pošle súhrnnú žiadosť späť HP. HP by mal iniciovať opravu žiadosti (ako je opísané vyššie v tejto kapitole) a potom v ponuke Správa žiadosti vybrať možnosť Zmena obdobia/typu a odpojiť príslušnú čiastkovú žiadosť vyžadujúcu opravu. Keď bude čiastková žiadosť opravená, PW bude informovaný a bude môcť čiastkovú žiadosť znovu pripojiť k súhrnnej žiadosti a odoslať ju SpS.

# 11 Náhľad žiadosti

Kapitola sa vzťahuje na každý typ žiadosti o platbu (čiastkovú, súhrnnú, rýchlu o zálohovú platbu).

Po vstupe do náhľadu žiadosti (bez ohľadu na typ žiadosti) sa štandardne zobrazí blok *Informácie o projekte*.

V hornej časti náhľadu sa nachádza sekcia základných údajov žiadosti. Skladá sa z nasledujúcich prvkov:

- Číslo žiadosti (alebo číslo projektu, pokiaľ nemá žiadosť číslo)
- Stav žiadosti
- Žiadosť za obdobie od
- Žiadosť za obdobie do
- Typ žiadosti
- Dátum podania žiadosti

| STHB.01.02-IP.01-0001/23-001-01-R0                 | Stav žiadosti o platbu                                 | 🖳 Na opravu |  |
|----------------------------------------------------|--------------------------------------------------------|-------------|--|
| Žiadosť za obdobie od<br>2023-09-01                | Žiadosť za obdobie do<br>2024-01-01                    |             |  |
| <b>Typ žiadosti o platbu</b><br>[sk] Sprawozdawczy | Dátum podania žiadosti o platbu<br>2024-03-15 09:29:44 |             |  |

#### Výkres 46.Náhľad na sekciu so základnými informáciami o žiadosti

Pri každom vstupe do žiadosti systém skontroluje, či sa zmenili údaje žiadosti. Ak sa v projekte vyskytnú zmeny, ktoré ovplyvňujú vašu žiadosť, budete o tom informovaní prostredníctvom správy.

|         | Potvrdenie                                                                                                    |                                |                                |            |                          |         |      |
|---------|----------------------------------------------------------------------------------------------------|--------------------------------|--------------------------------|------------|--------------------------|---------|------|
| aí<br>m | V projekte došlo k zmenám, ktoré ovplyvňujú túto žiadosť o platbu. Ak chcete aktualizovať svoju žiadosť o platbu<br>alebo zobraziť rozsah zmien, použite funkciu "Aktualizovať údaje". |                                |                                |            |                          |         | atbu |
|         | project-payment-<br>details-10                                                                                                    | project-payment-<br>details-11 | project-payment-<br>details-12 | proj       | ect-payment-det          | ails-13 |      |
| c       | [sk] Podsumowanie                                                                                                    | 1.13 Project preparation       |                                | Doo<br>bud | lano nową poz<br>iżetową | ycję    |      |
| C       |                                                                                                    |                                | Počet riadkov na stránke:      | 10 👻       | 1-1 z 1                  | <       | >    |
| ۲<br>6, | 00                                                                                                    |                                |                                |            |                          |         | ок   |

## Výkres 47.Náhľad správy o zmene údajov projektu

Taktiež získate možnosť aktualizovať údaje v žiadosti v súlade s novými projektovými údajmi prostredníctvom funkcie *Aktualizovať údaje* dostupnej v menu *Správa žiadostí*.